#### Kritikus micellaképződési koncentráció meghatározása NMR spektroszkópia segítségével

Nagyműszeres gyakorlat, 700 MHz NMR spektrométer, -1.108 labor Gyakorlatvezető: Dr. Bodor Andrea abodor@caesar.elte.hu

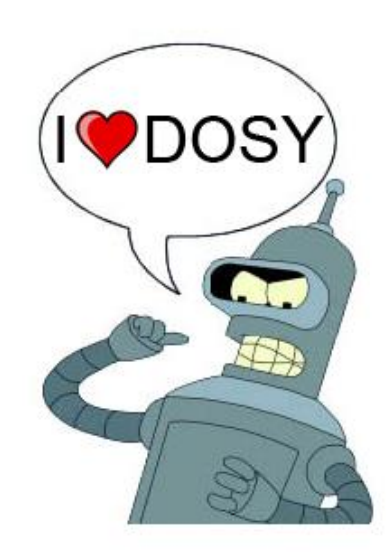

## Ajánlott irodalom

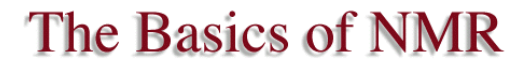

Joseph P. Hornak, Ph.D.

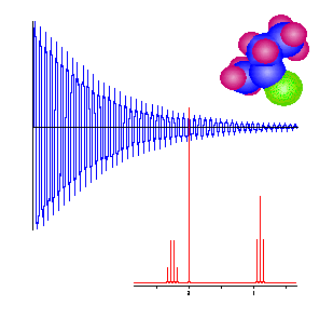

Copyright © 1997-2019 J.P. Hornak. All Rights Reserved.

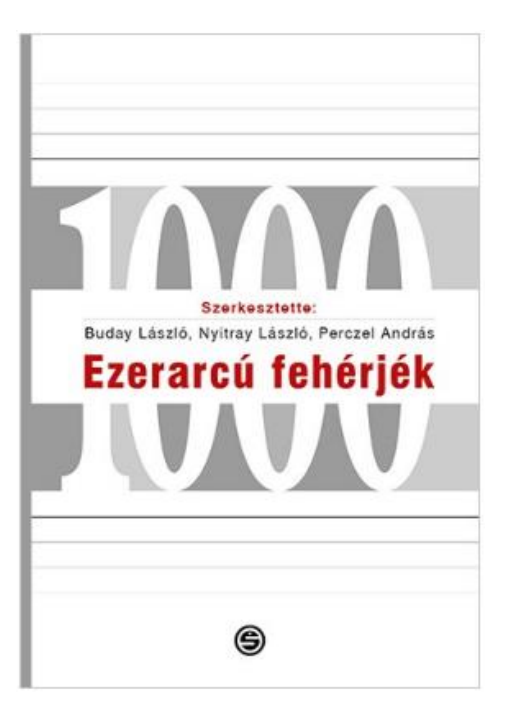

https://www.cis.rit.edu/htbooks/nmr/inside.htm

#### Buday, Nyitray, Perczel: Ezerarcú fehérjék, 2018 NMR spektroszkópia: 7. Fejezet

https://www.semmelweiskiado.hu/termek/1463/ezerarcu-feherjek

### Jelmagyarázat

<u>/!</u>

Az ilyen szövegdobozok fontos megjegyzéseket tartalmaznak

A PowerPoint bemutatóban kérdések hangoznak el, melyekre a jegyzőkönyvben válaszolni kell. Ezeket kék betűvel jelöltük.

### A gyakorlat célja

A gyakorlat során egy anionos felületaktív anyag, a nátrium-lauril-szulfát (sodium dodecyl sulphate, SDS) kritikus micellaképződési koncentrációját (cmc) határozzuk meg transzlációs diffúziós NMR mérésekkel.

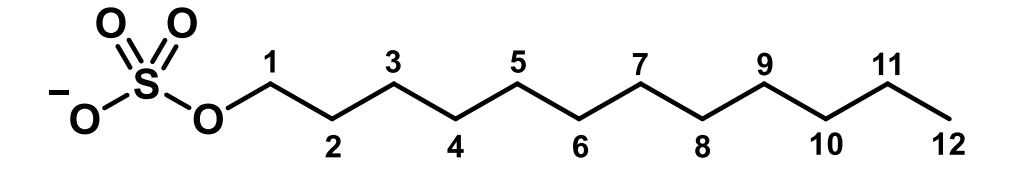

Az SDS molekulában milyen NMR aktív magok találhatók? Jellemezzük őket! Mennyire könnyű ezeket mérni? A cmc meghatározáshoz mely magok mérése lehet alkalmas?

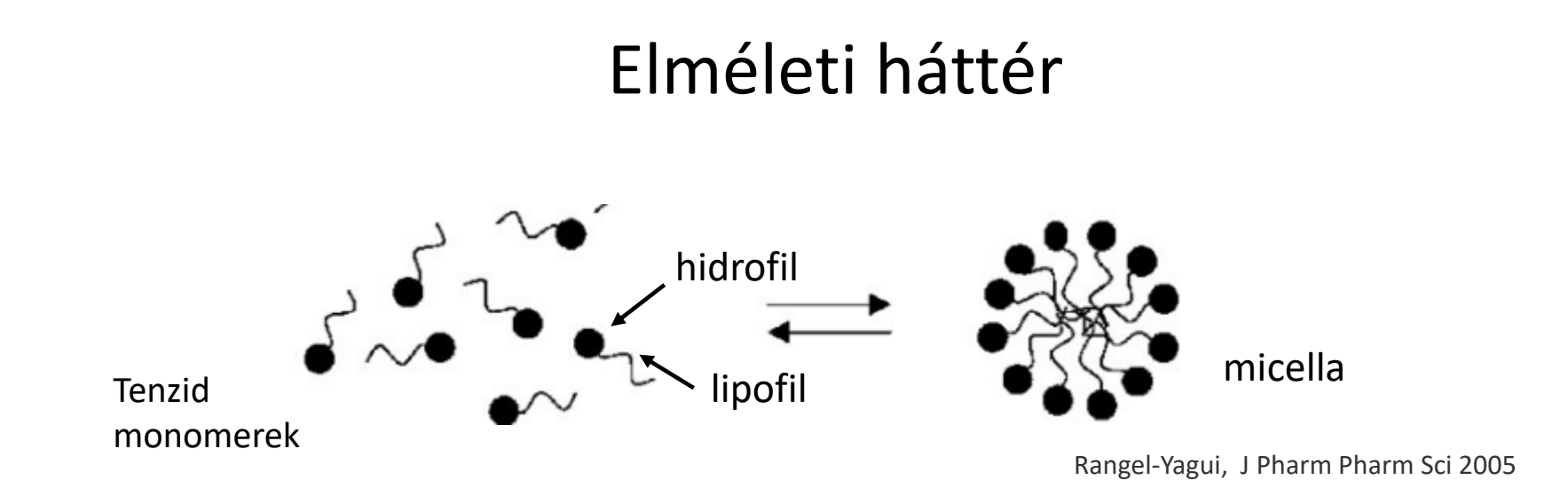

#### kritikus micellaképződési koncentráció (CMC)

A micellaképződés megindulásához szükséges minimális koncentráció, vagyis amfifil molekulák azon koncentrációja, mely felett az amfifil molekulák asszociációja során termodinamikailag stabilis micellák képződnek.

Soroljon fel néhány micellaképző vegyületet. Milyen alkalmazásait tudná megnevezni?

#### Membránmimetikumok

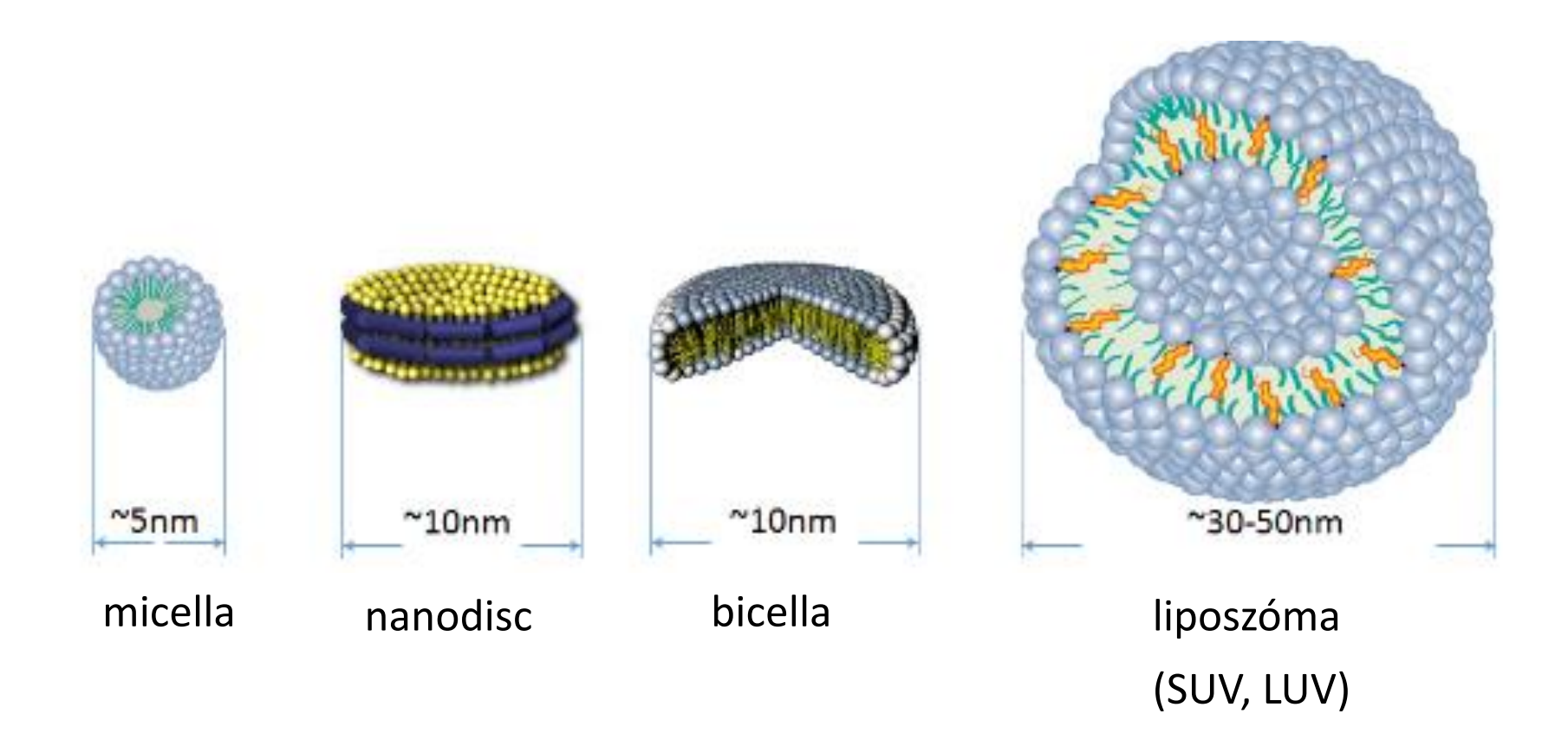

#### +vezikulák stb.

Hagn, F.; Etzkorn, M.; Raschle, T.; Wagner, G. J Am Chem Soc 2013, 135, 1919–1925.

#### cmc meghatározási módszerek

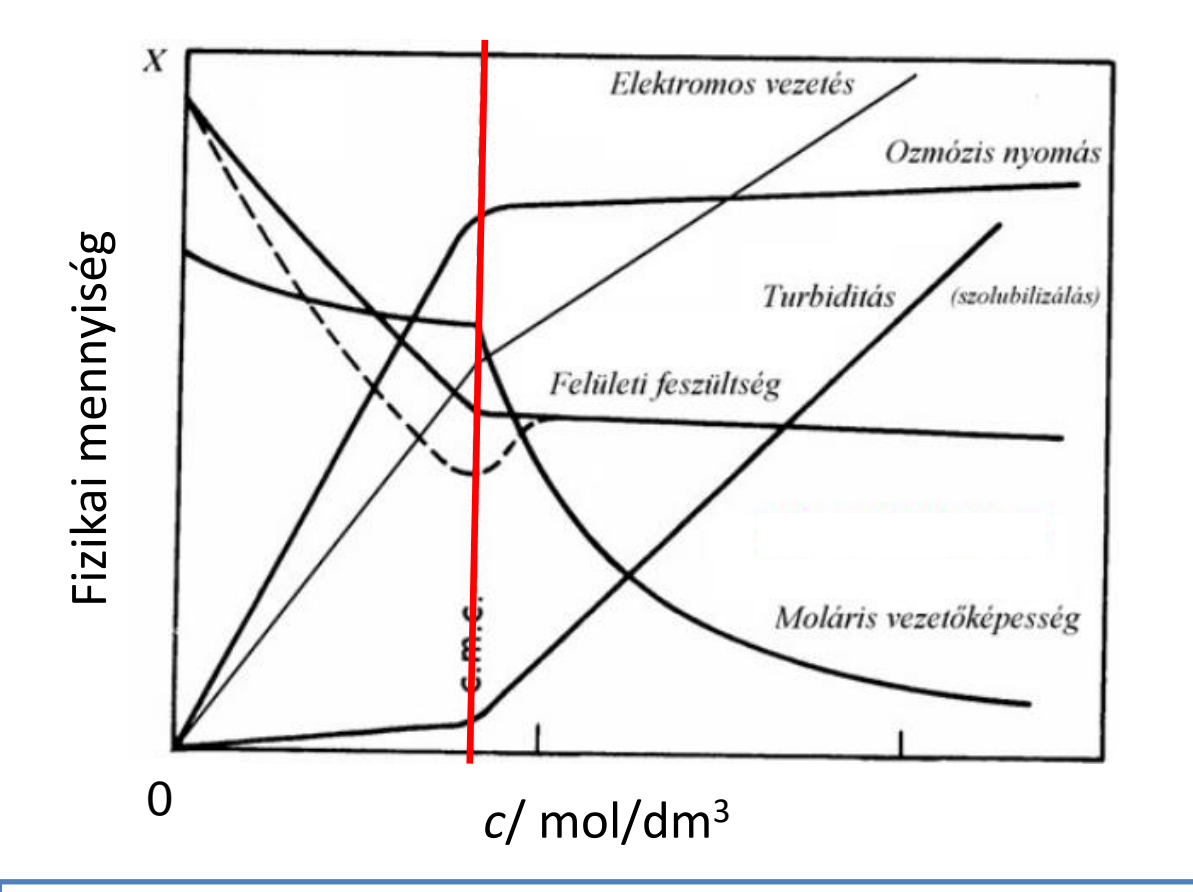

Tárgyaljuk a különböző módszerek előnyeit és hátrányait!

Mai gyakorlaton: cmc meghatározás diffúziós együtthatóból. Diffúziós együttható meghatározása NMR méréssel.

### Stokes-Einstein egyenlet

$$D = \frac{kT}{6\pi\eta r_{\rm H}}$$

- D diffúziós együttható
- k Boltzmann-állandó (1,38·10<sup>-23</sup> J/K)
- T hőmérséklet
- $\eta$  közeg viszkozitása
- $r_{\rm H}$  a diffundáló részecske hidrodinamikai sugara

A diffúziós együttható fordítottan arányos a részecske oldatbeli méretével.

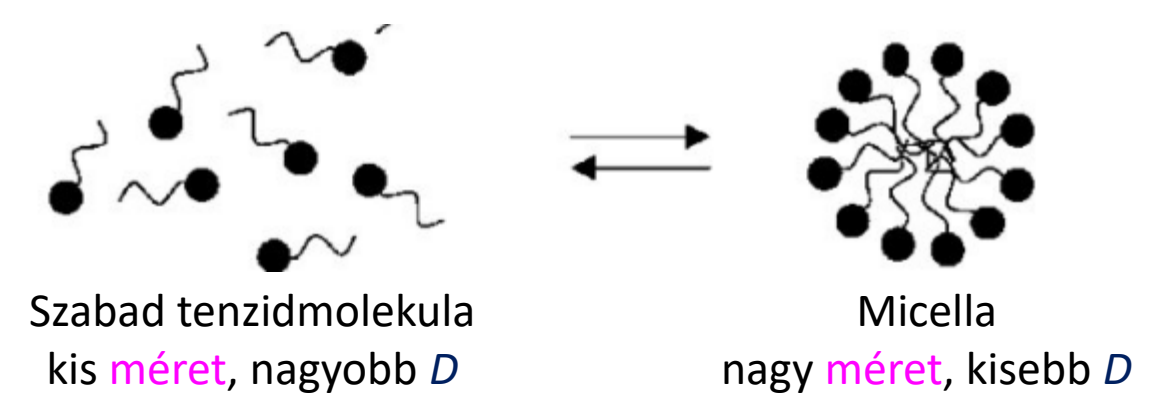

A mért diffúziós együttható a szabad és a micellában kötött tenzid diffúziós együtthatójának moltörtekkel súlyozott átlaga:

 $D_{mért} = x_{szabad} D_{szabad} + x_{mic} D_{mic}$ 

Hogy változik a diffúziós együttható a tenzid összkoncentráció növelésével?

## DOSY mérések

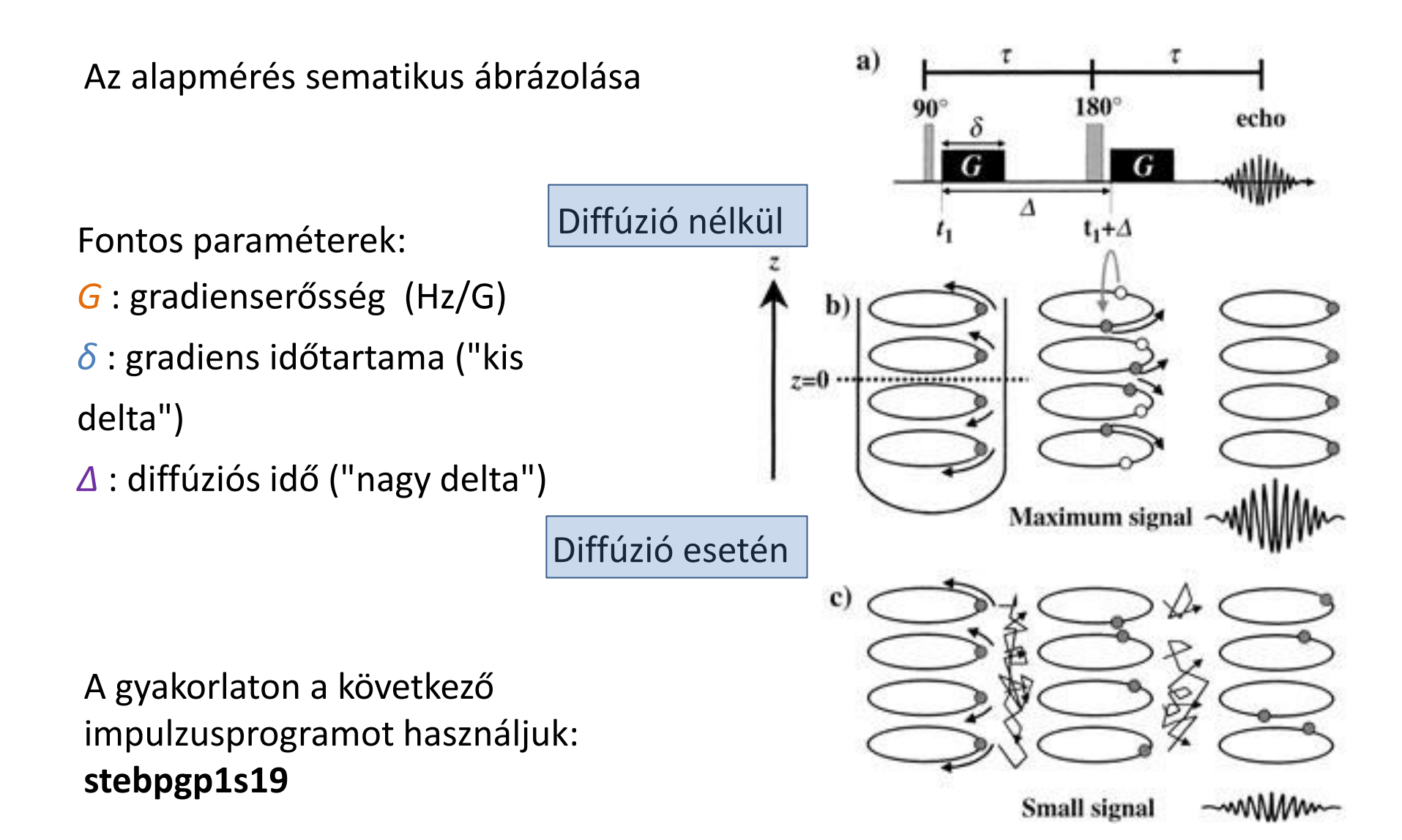

#### A diffúziós együttható meghatározása Stejskal-Tanner egyenlet alapján

Az intenzitás (*I*) a gradienserősség (*G*) függvényében *Gauss-görbe* szerint csökken, ezt fejezi ki a Stejskal-Tanner egyenlet:

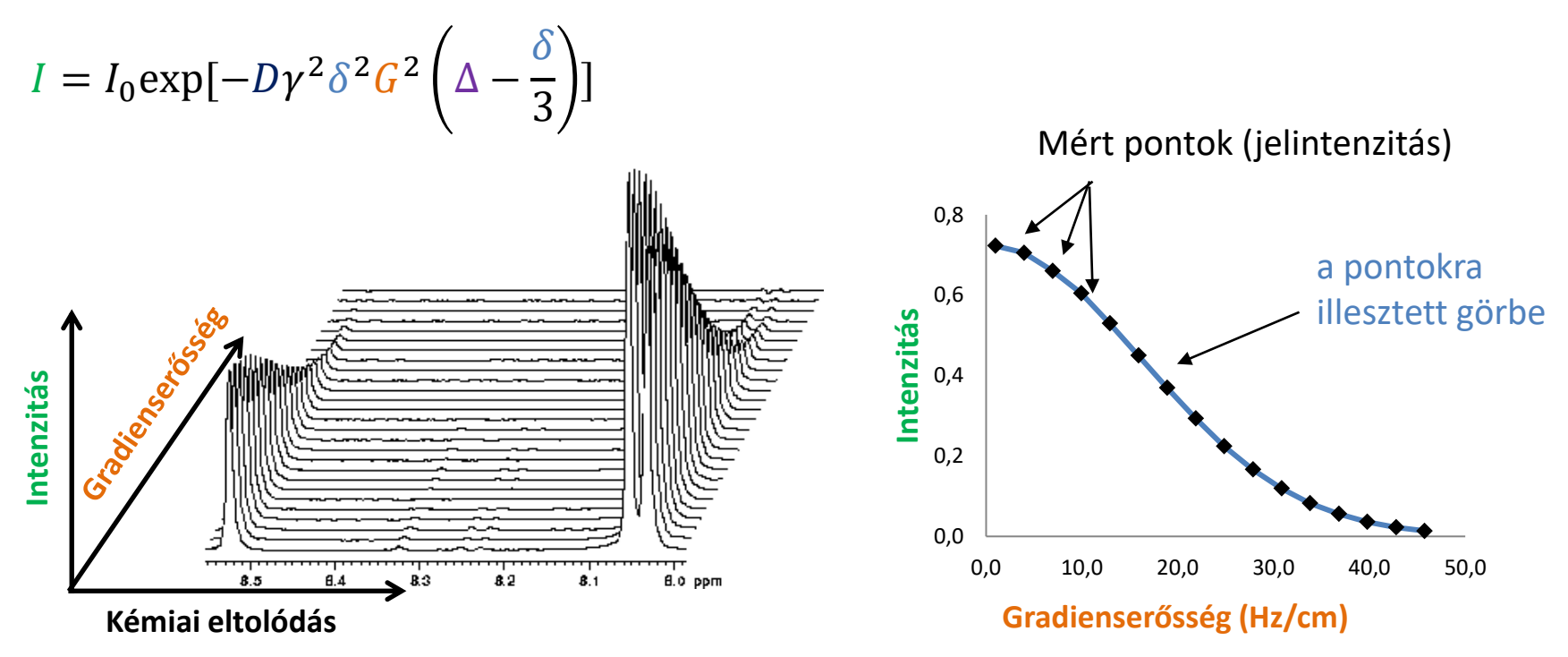

A mérés során beállítandó: *δ*, *Δ* Egy kísérleten belül változtatjuk: gradienserősség A nemlineáris illesztésből megkapjuk a **diffúziós együtthatót**.

### A gyakorlat menete

- 1. Mintaelőkészítés
- 2. NMR mérések
  - 1. Lock
  - 2. Atma proton
  - 3. Shim
  - 4. 1D <sup>1</sup>H spektrum felvétele
  - 5. DOSY mérés
- 3. Kiértékelés:
  - 1. Stejskal-Tanner egyenlet illesztése
  - 2. EDDOSY

## Mintaelőkészítés

Rendelkezésre álló vegyszerek:

- 0.1 M SDS törzsoldat
- Desztillált víz

 $- D_2O$ 

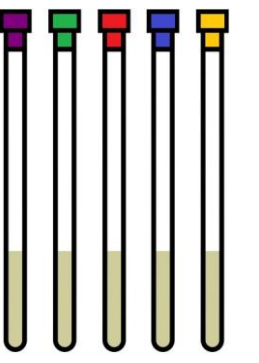

Készítsen 5 különböző hígítású SDS oldatot az alábbi koncentrációkban. A minták végtérfogata 600  $\mu$ l legyen és minden minta tartalmazzon 10 % D<sub>2</sub>O-t. Számítsa ki, mennyit kell bemérni az egyes anyagokból!

| c <sub>sps</sub> / mM | V <sub>SDS</sub> / μl | V <sub>H2O</sub> / μΙ | V <sub>D2O</sub> / μΙ |
|-----------------------|-----------------------|-----------------------|-----------------------|
| 3                     |                       |                       |                       |
| 6                     |                       |                       |                       |
| 9                     |                       |                       |                       |
| 12                    |                       |                       |                       |
| 15                    |                       |                       |                       |

### NMR mérések

A mérések kiértékeléséhez használt program:

TopSpin 3.6.2

Ingyenesen letölthető: <u>https://www.bruker.com/service/support-upgrades/software-</u> <u>downloads/nmr/free-topspin-processing/nmr-topspin-license-for-</u> <u>academia.html</u>

Fontos hogy a **3.6-os verziót** töltsék le, ne legújabbat, a 4-est!!! A Setup type választásnál a "Data processing only"-t válasszák.

#### TopSpin 3.6.2

#### Bevezető a TopSpin használatához:

#### https://www.youtube.com/watch?v=FocoABJ2rvw

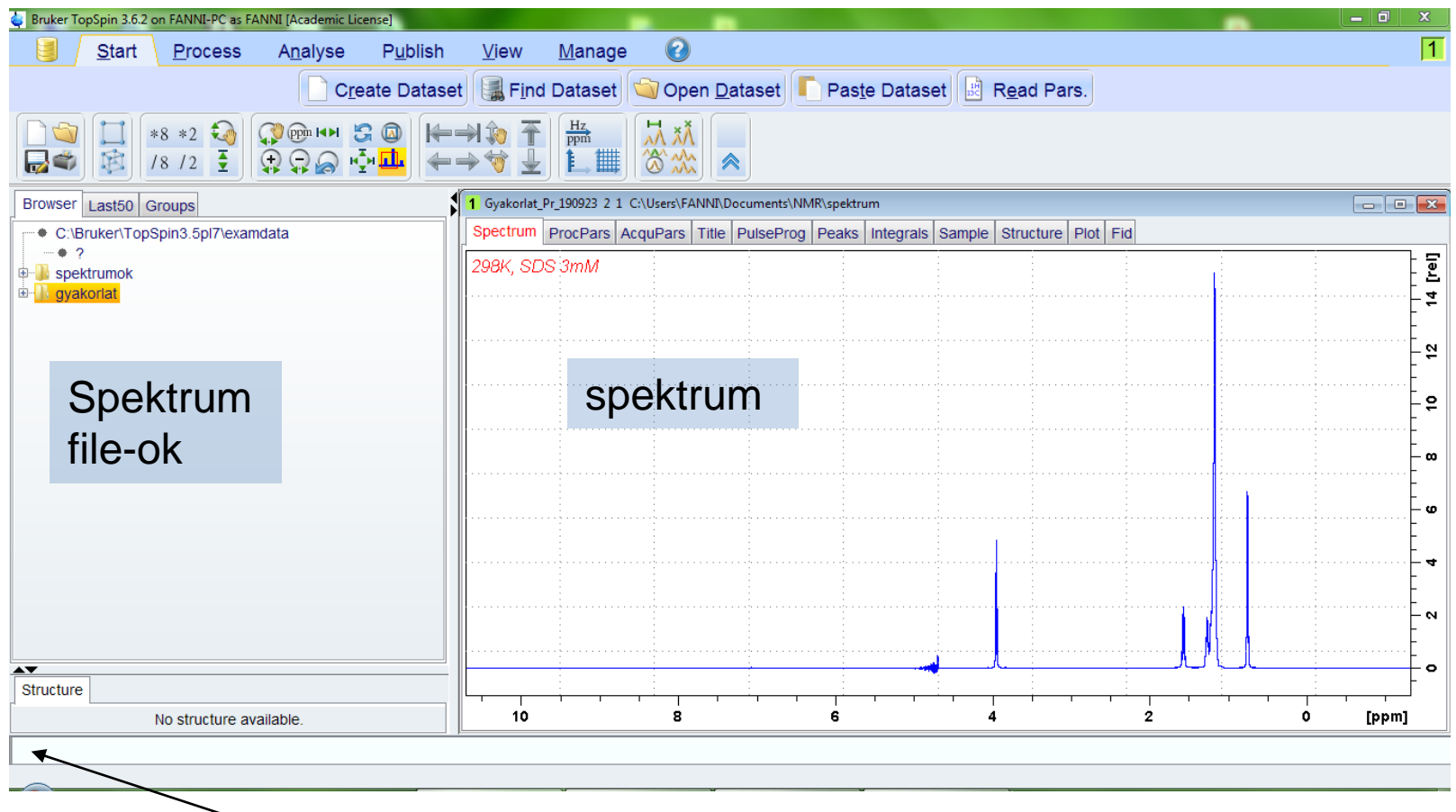

<sup>•</sup> Ide lehet beírni a parancsokat

Mérési mappa hozzáadása: jobb klikk a Spektrum file ablakban → Add new data dir. Spektrum megnyitása: egérrel (nyomva tartott bal billentyűvel) áthúzni a mappát a spektrum ablakhoz (drag-and-drop)

#### A virtuális laborgyakorlaton végigvesszük az 1D <sup>1</sup>H és diffúziós NMR mérések lépéseit (16-20 és 24-28 dia).

A gyakorlat segédanyaga részletes leírást tartalmaz a spektrumok értékeléséről (22-23 és 30-44. dia), ezeket a hallgatóknak otthon el kell végezniük a mellékelten küldött adatfájlokon.

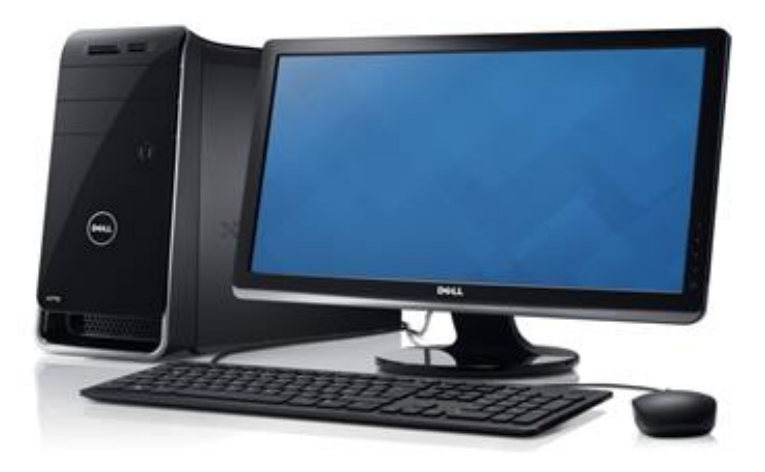

### Mérés menete I. – új mérés

edc: új mérési mappa létrehozása korábbi mérés paramétereinek lemásolásával

| Create New Dataset - new<br>Prepare for a new experiment by creating a new data s<br>initializing its NMR parameters according to the selecter<br>For multi-receiver experiments several datasets are cri<br>Please define the number of receivers in the Options. | Set and<br>ed experiment type.<br>reated.                                                                                              |                 | / Mappa neve: Gyakorlat_Pr_[ÉÉHHNN]                                                                                                    |
|----------------------------------------------------------------------------------------------------|----------------------------------------------------------------------------------------------------|-----------------|----------------------------------------------------------------------------------------------------|
| NAME                                                                                                    | Gyakoriat_Pr_190923                                                                                                    | <b>)</b>        |                                                                                                    |
| EXPNO                                                                                                    | 12                                                                                                    | ľ               |                                                                                                    |
| PROCNO         ● Use current parameters         ○ Experiment         ◇ Options         □ Set solvent         ○ Execute 'getprosol'         ○ Keep parameters         DIR         □ Show new dataset in new window         Number of additional datasets: (1,2,16)  | 1         Select         H2O+D2O         P 1, O1, PLW 1         Change         C:\Egyetem\ELTE\PhD\Oktatas\Nagymuszeres_DOSY         1 |                 | <ul> <li>Az alábbi méréseket kell létrehozni:</li> <li>zgpr: 1D <sup>1</sup>H spektrum<br/>vízelnyomással, csak O1 és p1<br/>beállítására használjuk (1 db)</li> <li>zgesgp: 1D <sup>1</sup>H spektrum jobb<br/>vízelnyomással (mintánként 1 db)</li> <li>stebpgp1s19: DOSY mérés<br/>vízelnyomással (mintánként 1 db)</li> </ul> |
| TITLE                                                                                                    | M SDS<br>OK Cancel More Info Help                                                                                                    | □<br> <br> <br> | — Mérés címe: minta adatai                                                                                                    |

## Mérés menete II. - előkészületek

- lock: a mágneses tér időbeli változásait kompenzálja az oldószer deutériumjelének folyamatos monitorozásával → deuterált oldószert meg kell adni
- 2. atma proton: A proton rezonanciafrekvenciájára hangolja az RF tekercset
- shim: mágneses tér térbeli homogenitását biztosítja → shim-tekercsekkel kompenzáljuk a 14.6 T mágneses tér inhomogenitásait (procedúra: Z, Z<sup>2</sup>, Z, Z<sup>2</sup>... továbbá Z<sup>3</sup>, X, Y)

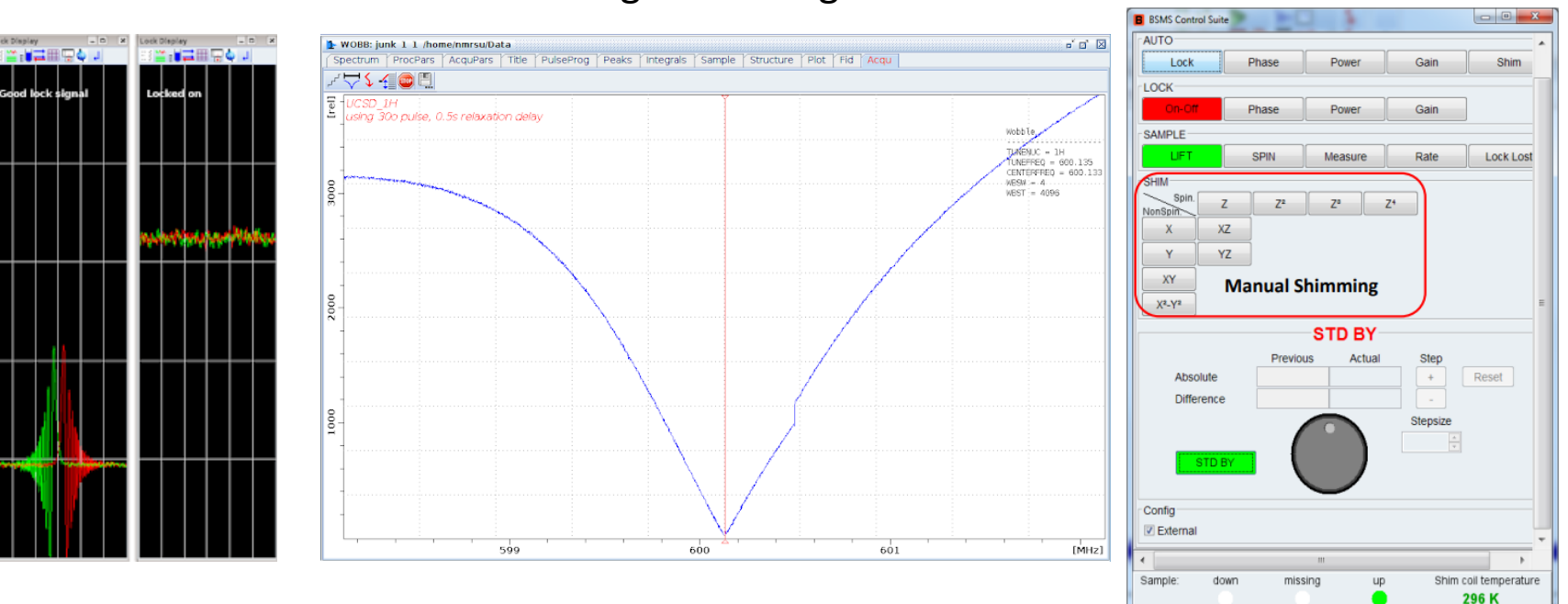

#### 1. lock

#### 2. Megfelelő hangolás

3. Shim

### Mérés menete III. – p1 és o1

- *zg*: mérés indítása ← indítsuk el a létrehozott **zgpr** mérést
- *pulsecal*: a proton mágnesezettség 90 °-os kibillentéséhez szükséges kemény pulzus hosszát (*p1*) számítja ki μs-ban

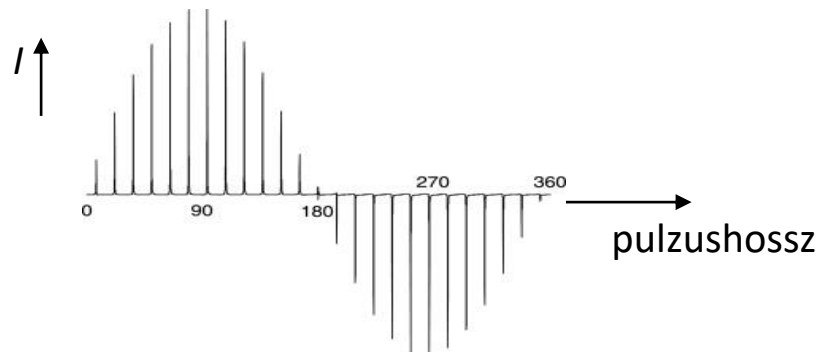

• *o1*: A spektrum közepét adja meg Hz-ben. Értékét a vízjel maximumára kell beállítani, hogy hatékony legyen a vízelnyomás.

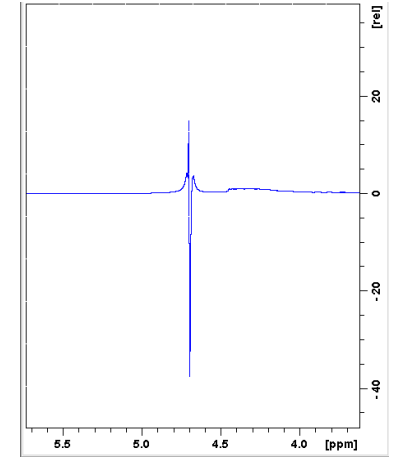

Jól beállított o1 - hatékony vízelnyomás: A maradék vízjel kicsi, az alakja torz

### Mérés menete IV. – 1D <sup>1</sup>H spektrum

- zgesgp mérés létrehozása
- getprosol 1H [p1] -12.55:
  - [p1] helyére a pulsecal paranccsal meghatározott érték kerül
  - <u>beállítja p1-et</u> (és kiszámolja p1 alapján a formázott pulzusok teljesítményét)
- 01 zgpr-ből meghatározott o1-et beírjuk
- *zg* mérés indítása → mit kapunk?
- *efp* Exponenciális simítófüggvény + <u>Fourier-transzformáció</u> + automata fáziskorrekció → mit kapunk meg ezzel a paranccsal?

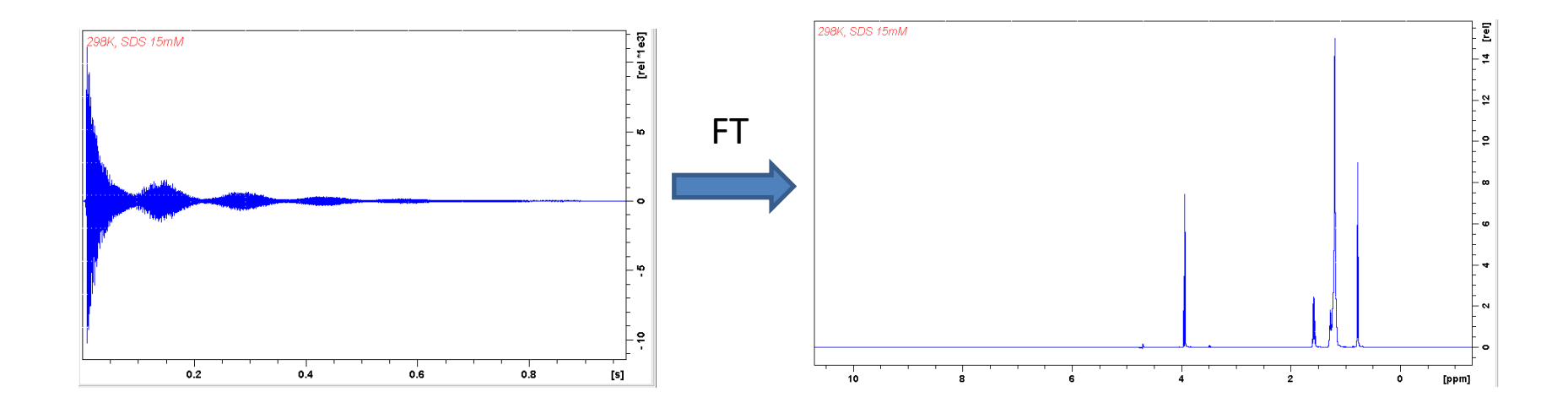

## Vízelnyomás jelentősége

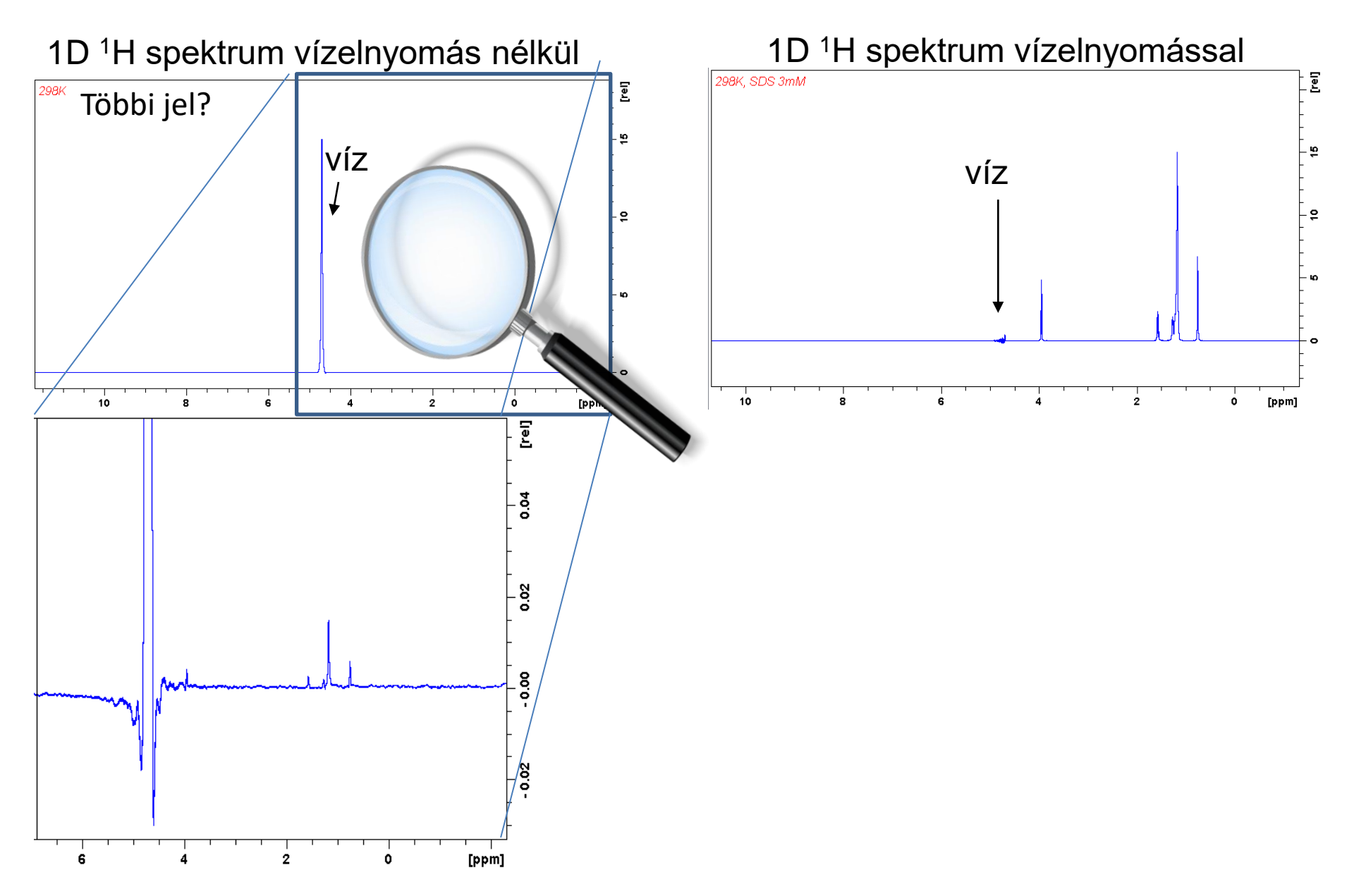

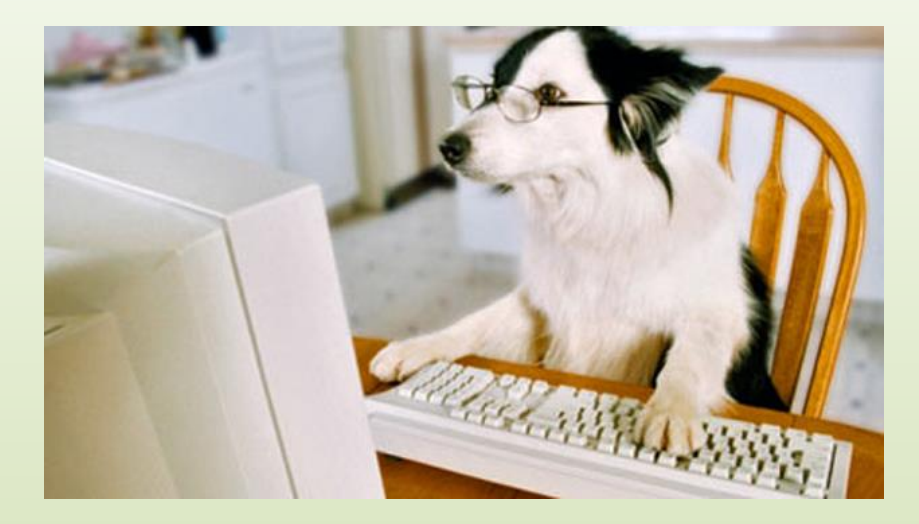

A következő diákon (22-23.) szereplő feladatokat el kell végezni, az eredményeket a jegyzőkönyvben fel kell tüntetni!

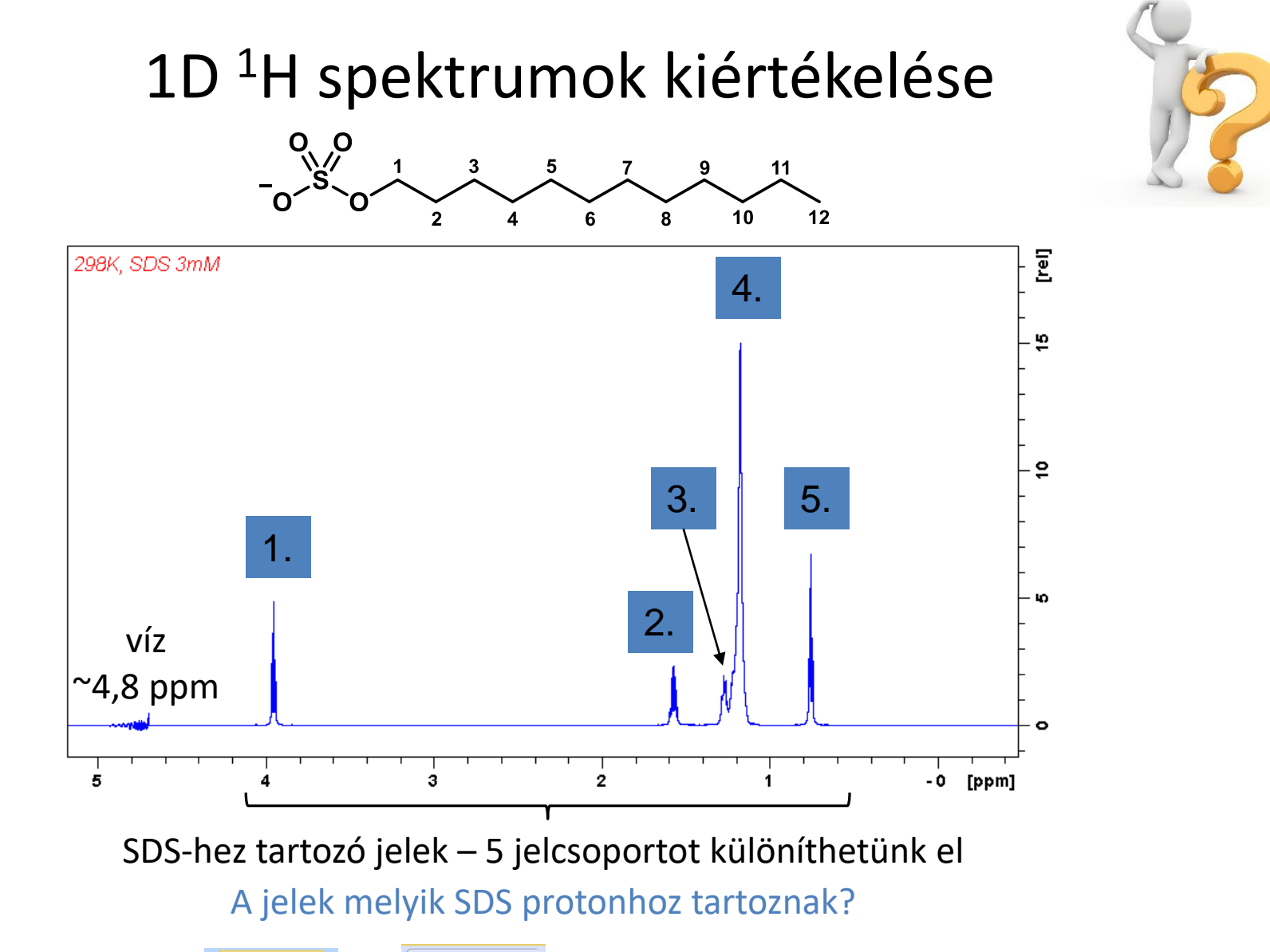

Jelcsoportok integrálása: / Process  $\rightarrow$   $\rightarrow$  Integrate  $\rightarrow$  A spektrum ablak menüje átvált integrálás menüre. Manuális integrálás kiválasztása:  $\mu$  majd a jelek integrálása kattintással és az egér húzásával. A relatív integrál értékek pirossal jelennek meg. Milyen információt hordoz az integrál?

## A jegyzőkönyvben szerepeljen az asszignáció:

| Jelcsoport<br>száma<br>(lásd előző dia) | Kémiai<br>eltolódás<br>(jegyzőkönyvbe<br>pontos<br>értékeket!) | Asszignáció      | Multiplicitás | Integrál |
|-----------------------------------------|----------------------------------------------------------------|------------------|---------------|----------|
|                                         | ~4,8 ppm                                                       | H <sub>2</sub> O | -             | -        |
| 1.                                      | ~3,9 ppm                                                       |                  |               |          |
| 2.                                      | ~1,6 ppm                                                       |                  |               |          |
| 3.                                      | ~1,3 ppm                                                       |                  |               |          |
| 4.                                      | ~1,2 ppm                                                       |                  |               |          |
| 5.                                      | ~0,8 ppm                                                       |                  |               |          |

### Diffúziós mérések paraméterei

A mérés során beállítandó:

P1, O1, SW stb. <u>DOSY paraméterek</u>:  $\delta$ ,  $\Delta$ , gradienserősséget hány pontban, milyen függvény szerint változtatjuk

δ beállítása:

parancs: P30: itt a  $\delta$  értékének a felét kell megadni µs-ban!

⊿ beállítása:

parancs: D20: itt a *A* értékét kell megadni s-ban!

Gradienserősség változtatása: Lásd "DOSY mérés indítása" dia  Figyeljen a mértékegységekre!
 A paraméterek megadásánál
 δ fele μs-ban, Δ s-ban van!
 A végső DOSY kiértékelésnél
 δ és Δ értékeit ms-ban kell megadni!

#### Mérési paraméterek

- Ajánlott értékek  $\delta$  hoz és  $\Delta$  hoz :
  - Kisebb molekuláknál:  $\delta = 2 \text{ ms}, \Delta = 75, 100 \text{ ms}$

P30 = 1000, D20 = 0.75, 0.1

- Nagyobb molekuláknál (10 kDa <):  $\delta = 4$ ,  $\Delta = 200$  ms

P30 = 2000, D20=0.2

#### SDS-hez: $\delta = 2 \text{ ms}$ , $\Delta = 150 \text{ ms}$

#### DOSY mérés indítása

| Bruker TopSpin 3.6.2 on FANNI-PC as FANNI [Academic License]                                                                                                    | h <u>V</u> iew | <u>M</u> anage | 0                    |                     |                             | _        |                                                                    |
|----------------------------------------------------------------------------------------------------|----------------|----------------|----------------------|---------------------|-----------------------------|----------|--------------------------------------------------------------------|
| С <u>г</u> еаte Data<br>С <u>г</u> еаte Data<br>(С <u>г</u> еаte Data<br>(С <u>г</u> еаte Data<br>(С <u>г</u> еаte Data<br>(С <u>г</u> еаte Data<br>(С <u>г</u> еаte Data<br>(С <u>г</u> еаte Data<br>(С <u>г</u> еаte Data<br>(С <u>г</u> еаte Data)<br>(С <u>г</u> еаte Data)<br>(С <u>г</u> еаte Data)<br>(С <u>г</u> еаte Data)<br>(С <u>г</u> еаte Data) | aset   [       | Dataset        | Open Datas           | et Pas <u>t</u> e I | Dataset 🛃 R <u>e</u> ad Par | s.       |                                                                    |
| Browser Last50 Groups                                                                                                    | 1 Gyakorlat    | Pr_190923 2 1  | C:\Users\FANNI\Docun | ents\NMR\spektrum   |                             |          |                                                                    |
| C:\Bruker\TopSpin3.5pl7\examdata                                                                                                    | Spectrum       | ProcPars A     | cquPars Title Pul    | eProg Peaks Int     | tegrals Sample Structure    | Plot Fid |                                                                    |
| P Spektrumok                                                                                                    | 298K, SE       | 98 3mM         |                      |                     |                             | ·····    | - 1<br>- 1<br>- 1<br>- 1<br>- 1<br>- 1<br>- 1<br>- 1<br>- 1<br>- 1 |
|                                                                                                    |                |                |                      |                     |                             |          | - 2                                                                |
|                                                                                                    |                |                |                      |                     |                             |          | - 9                                                                |
|                                                                                                    |                |                |                      |                     |                             |          |                                                                    |
|                                                                                                    |                |                |                      |                     |                             |          | -                                                                  |
|                                                                                                    |                |                |                      |                     |                             |          | -                                                                  |
| Structure                                                                                                    |                |                | 8                    |                     |                             |          | c c c c c c c c c c c c c c c c c c c                              |
|                                                                                                    |                | 4              | ~                    |                     |                             |          |                                                                    |
| $\setminus$                                                                                                    |                |                |                      | , ,                 |                             |          |                                                                    |
| · dosy pa                                                                                                    | ara            | nc             | s bo                 | eirá                | sa id                       | e        |                                                                    |

Majd egy párbeszédablak jelenik meg, ahol a gradienserősség változtatásának beállításait adjuk meg

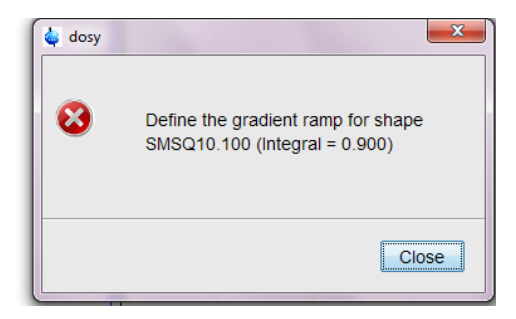

Itt ENTER-t kell ütni

## Paraméterek beállítása

1. A gradienserősség első értéke, a maximális gradienserősség %-ában

| 🖕 dosy                         |           |
|--------------------------------|-----------|
| Enter first gradient amplitude | c         |
| 2                              |           |
|                                |           |
|                                | OK Cancel |
|                                |           |

2. Végső gradienserősség

| 🍓 dosy                          | ×         |
|---------------------------------|-----------|
| Enter final gradient amplitude: |           |
| 98                              |           |
|                                 |           |
|                                 | OK Cancel |

 a gradienserősséget hány lépésben növeli

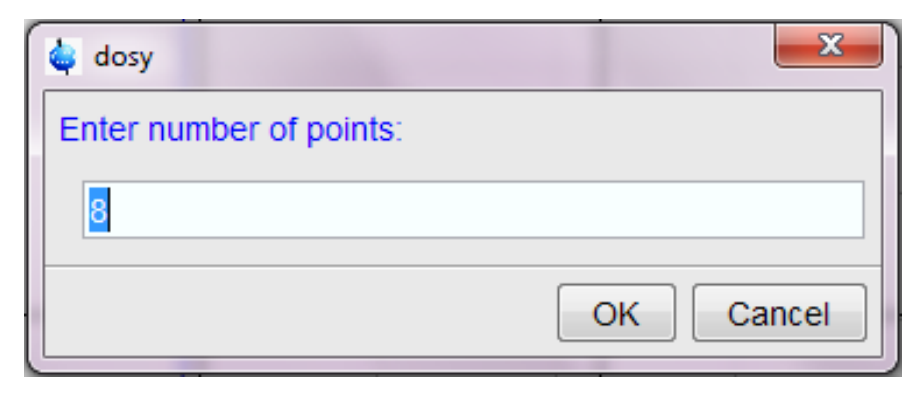

4. Milyen függvény szerint változtatjuk a gradienserősséget

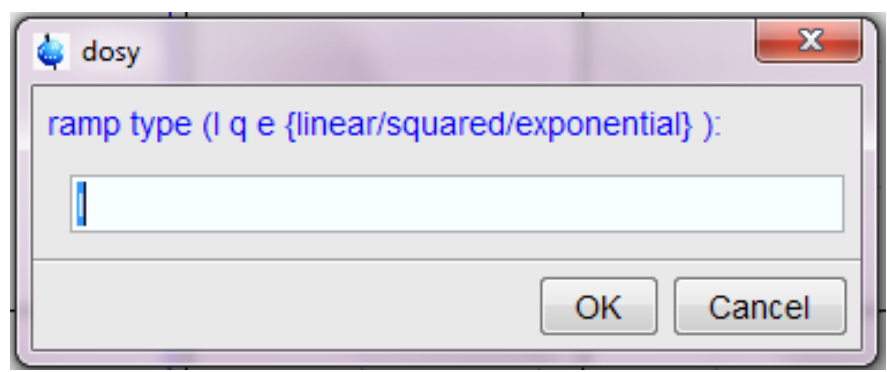

Itt a gyakorlaton 5 és 95% között, 8 lépésben lineárisan változtattuk.

### Egy DOSY mérés 8 FID-je

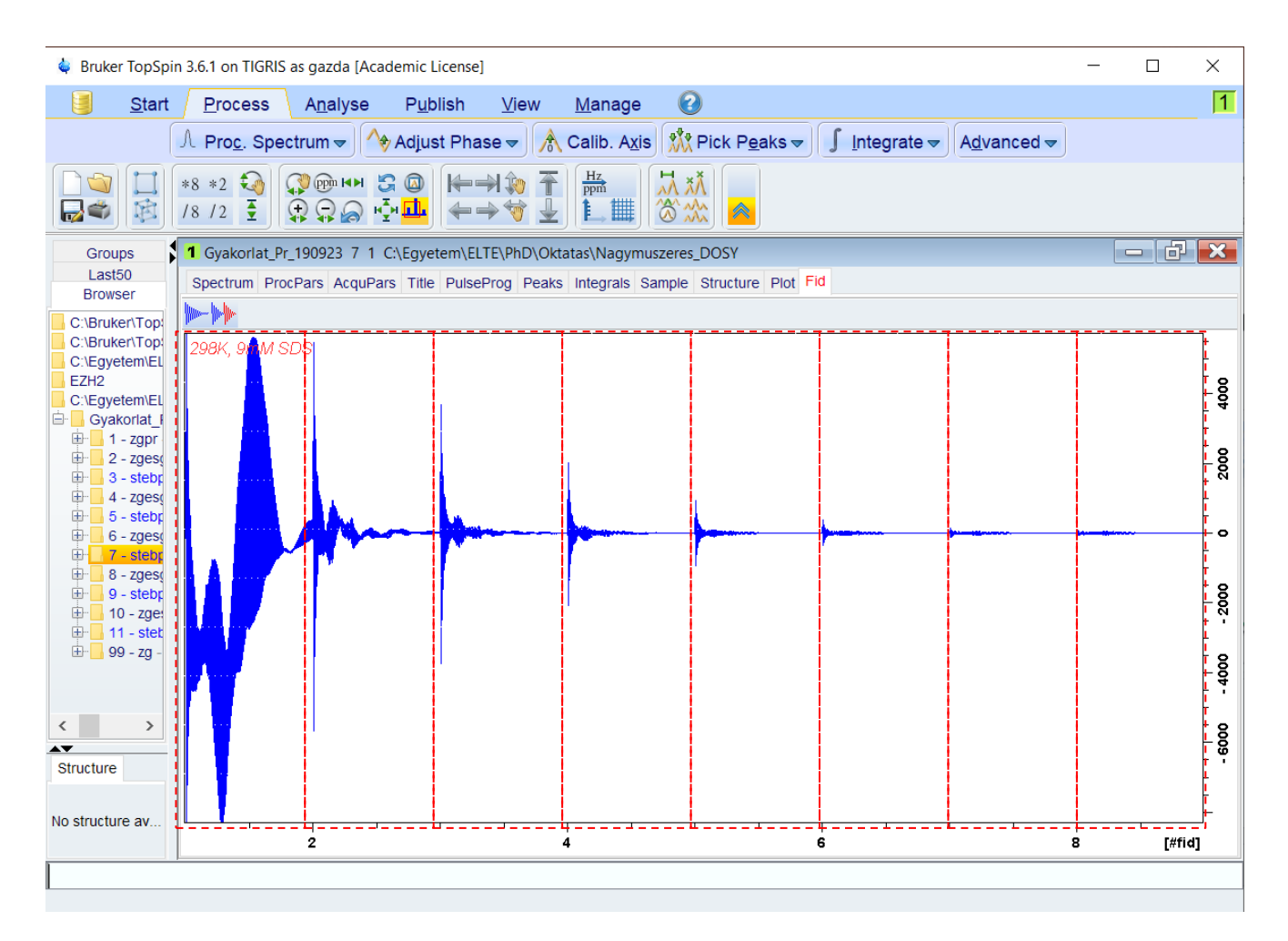

8 elemes mérés, 8 FID látható egymás után, egyre csökkenő intenzitással

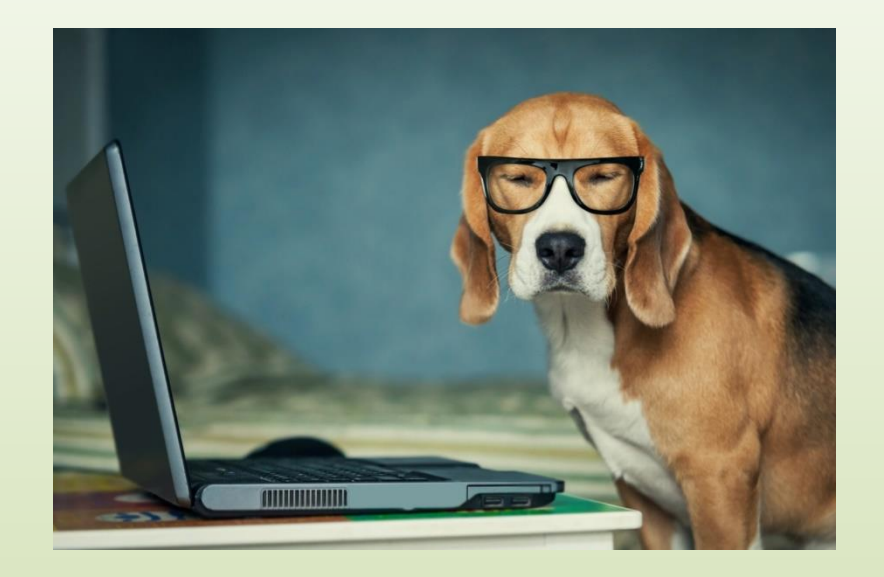

A következő diákon (30-44.) szereplő feladatokat el kell végezni, az eredményeket a jegyzőkönyvben fel kell tüntetni!

### Diffúziós mérések kiértékelése

#### Pszeudo-2D adatsor Fourier-transzformációja xf2 paranccsal

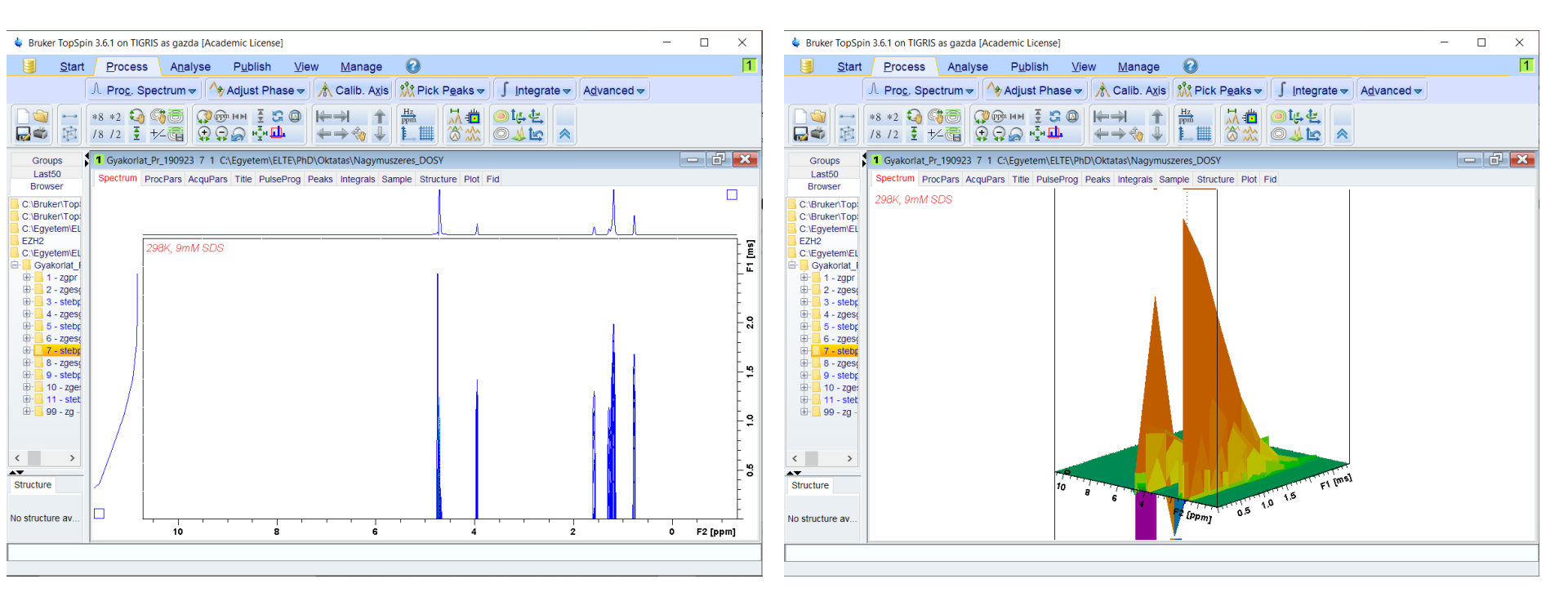

2D ábrázolás

<sup>3</sup>D ábrázolás

#### Tanner-egyenlet illesztése

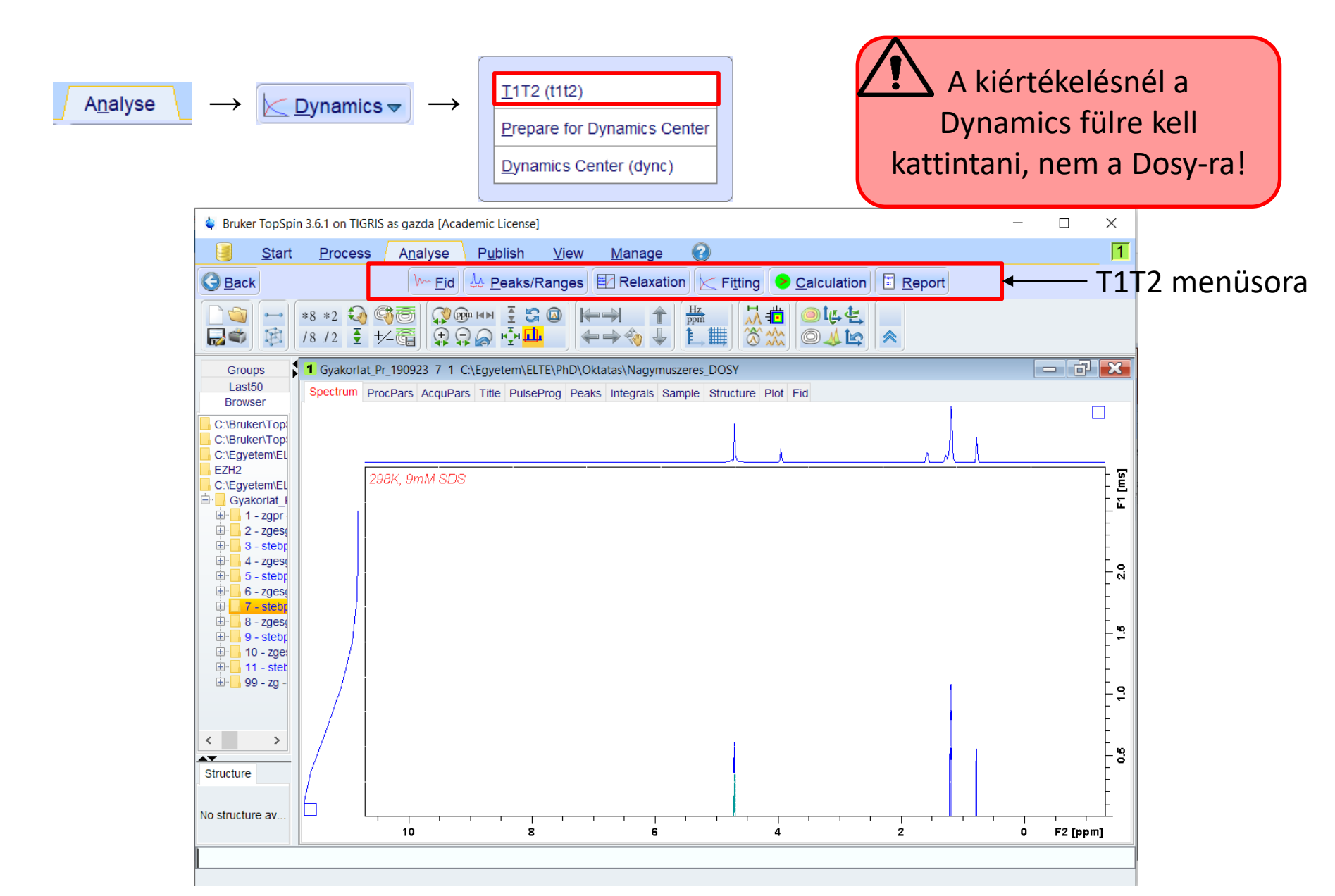

#### T1/T2 menüsoron <u>Fid</u> ikonra kattintunk: megjelenik egy párbeszédablak

| Extract a row from 2d data                                                                                                    | ×           |  |  |  |
|----------------------------------------------------------------------------------------------------|-------------|--|--|--|
| Fid or Spectrum must be extracted From the 2d relaxation data.<br>This row should correspond to an experiment with the maximum or minimum delay time.<br>All further data preparation will be done in respect to this row. |             |  |  |  |
| FID Spectrum C                                                                                                    | ancel       |  |  |  |
| é                                                                                                    | ×           |  |  |  |
| Spectrum slice must be extracted From the 2d relaxation data.<br>This Spectrum should correspond to an experiment with the maximum or minimum of                                                                           | lelay time. |  |  |  |
| All further data preparation will be done in respect to this spectrum.                                                                                                    |             |  |  |  |
| Slice Number = 1                                                                                                    |             |  |  |  |
| ОК                                                                                                    | Cancel      |  |  |  |

Párbeszédablakon kiválasztjuk "Spectrum"-ot: ezzel kiemelhetünk egy 1D <sup>1</sup>H spektrumot a DOSY méréssorozatából

Válasszuk ki az 1. spektrumot (legkisebb gradienserősséggel felvett): 1 Utána OK

#### Megjelenik a megfelelő 1D <sup>1</sup>H spektrum. Nagyítsuk ki az SDS jeleit tartalmazó régiót.

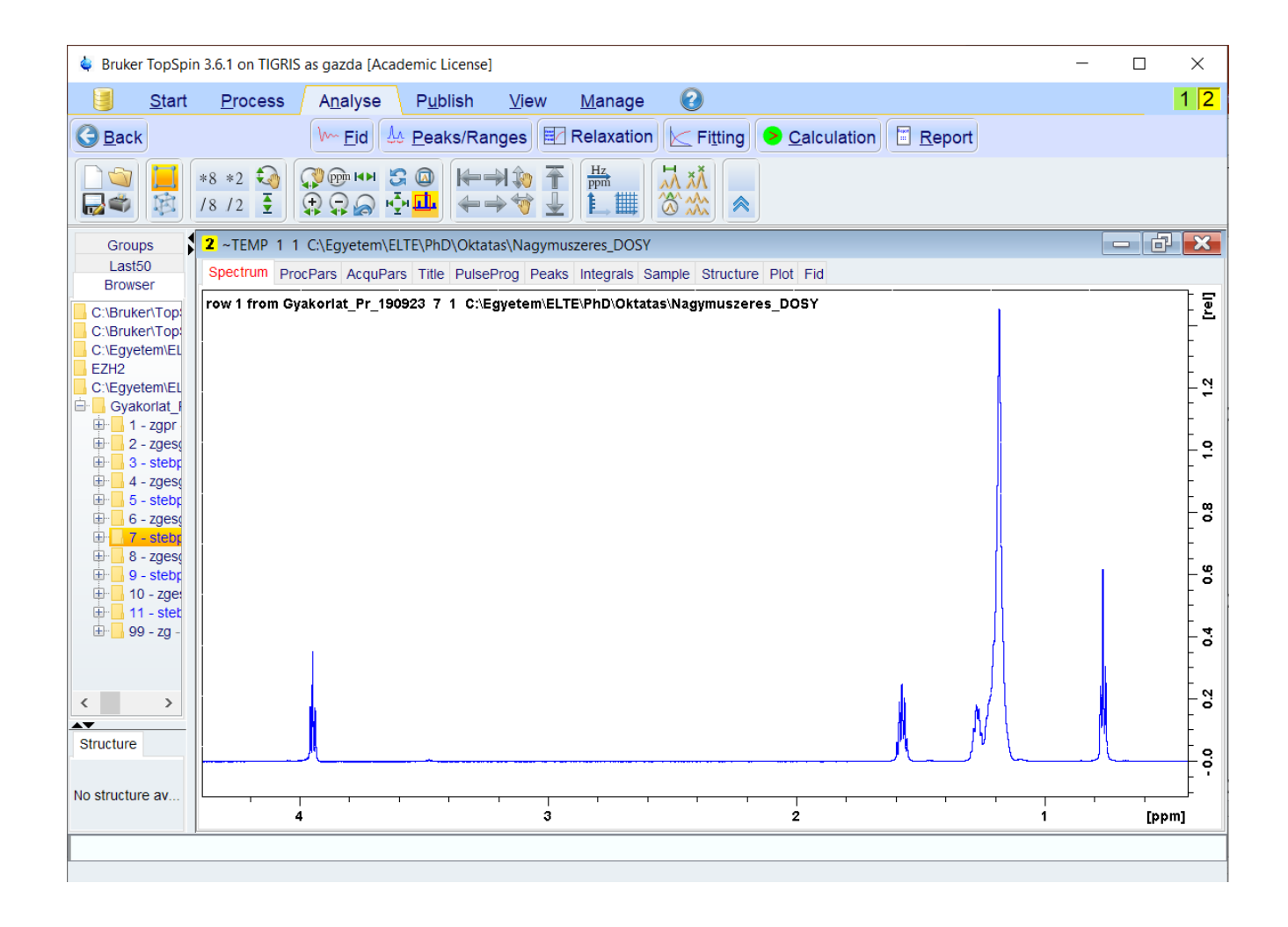

A A Peaks/Ranges menüpontra kattintunk, majd a párbeszédablakon kiválasztjuk a "Manual integration"-t (a következő párbeszédablak ["Prepare relaxation data"] OK).

Válaszd ki az integrálás ikont (balról a második). Kiválasztás után kézzel kijelöljük az integrálási tartományokat (kattintás, majd egér húzása a spektrumon). Az integrálértékek pirossal jelennek

meg.

Mentés másként: úgy kell elmentenünk, hogy ezek az integrálási tartományok minde spektrumra vonatkozzanak a pszeudo2Dadatsorban

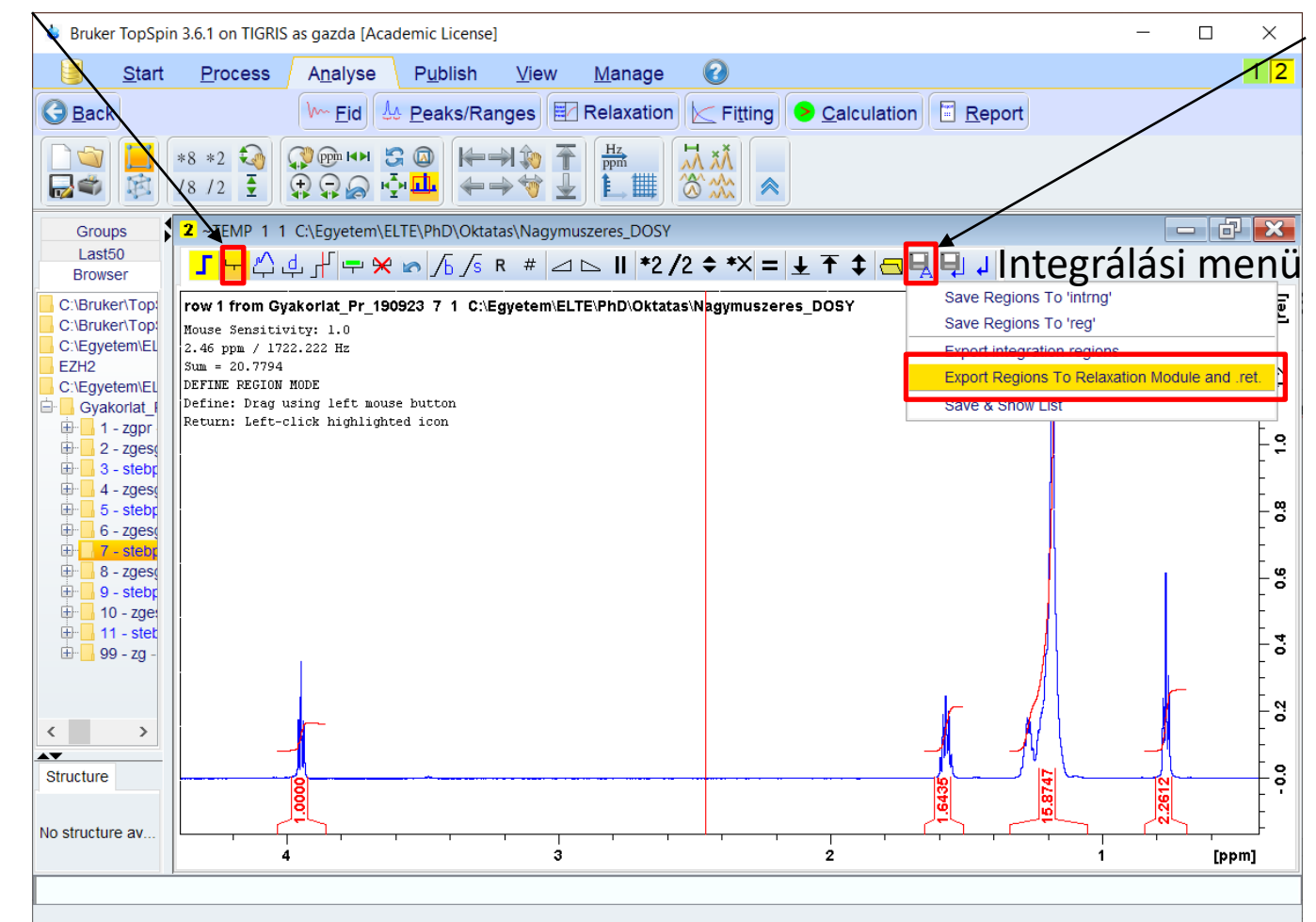

A 🔄 Relaxation ikonra kattintva új ablak nyílik meg. A figyelmeztetést (vdlist fájlt nem találja) bezárjuk, majd megjelenik egy újabb ablak, ahol a DOSY mérés paramétereit állíthatjuk be.

Az első 9 pont a felvett spektrumok integrálásának módját határozzák meg: Mi mind a 8 spektrumot integrálni szeretnénk, az elsőtől kezdve, egy lépésenként haladva.

A következő 5 pont határozza meg, milyen függvényt illesztünk a kiszámított csúcsintenzitásokra/területekre. Mivel a gradienserősséget módosítottuk az előre definiált diffúziós lista szerint, így ezeket kell beállítani (ezzel egyúttal azt is megadjuk, hogy a Stejskal-Tanner-egyenletet kell illesztenie).

Az utolsó 4 pont a Tanner-egyenletben használt mérési paramétereket adjuk meg. Ezek a GAMMA (készülékállandó), kis delta és nagy delta. Az utolsó a gradienserősség, ez inaktív, mivel ez a független változó.

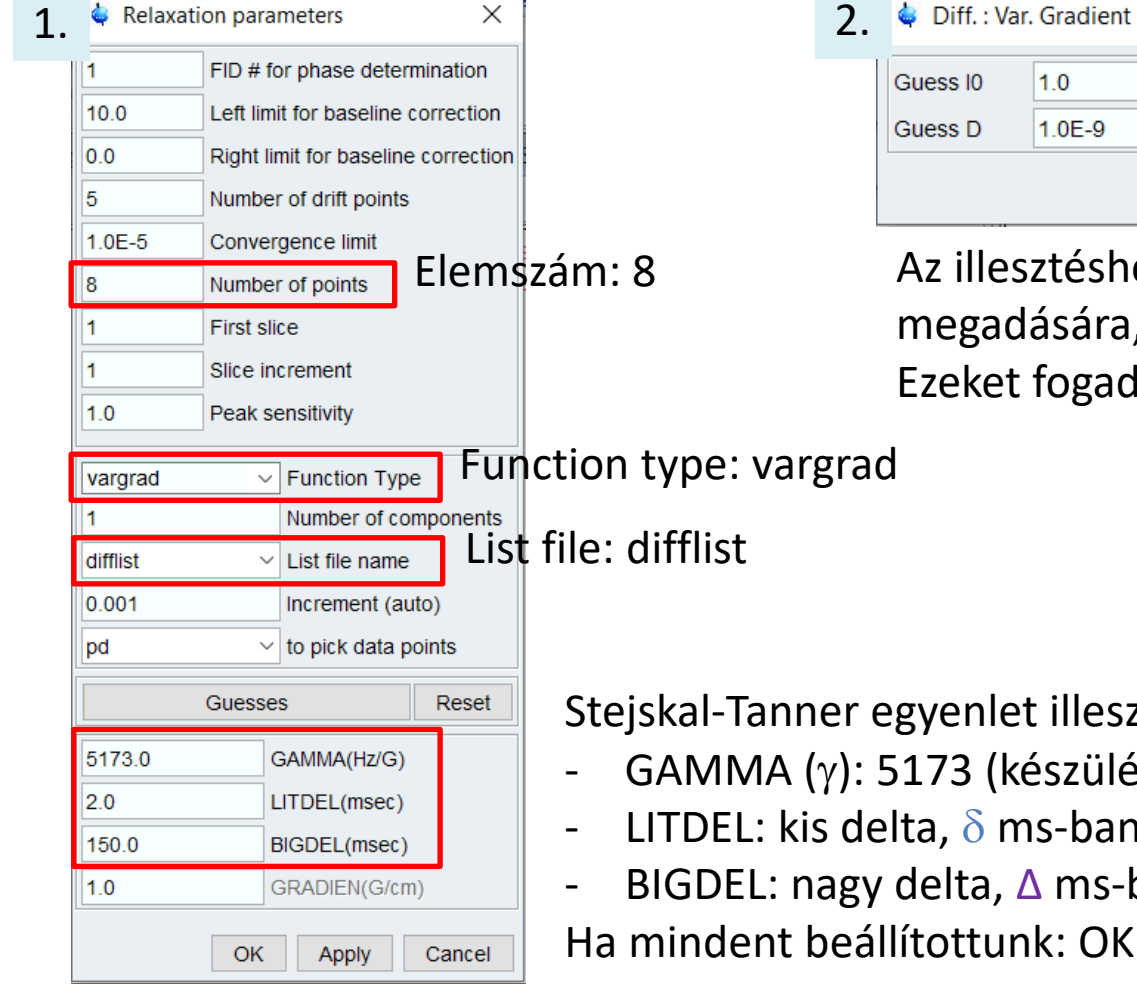

Diff.: Var. Gradient I[t]=I[0]exp(-D\*SQR(2\*PI\*gamma\*G\*LD)\*(BD-LD... X Guess I0 1.0 0.1 Step I0 1.0E-9 Guess D m2/s Step D 1.0E-10 m2/s OK Apply Cancel

Az illesztéshez szükség van kezdeti paraméterek megadására, ezek szerepelnek ebben az ablakban. Ezeket fogadjuk el (OK).

Stejskal-Tanner egyenlet illesztéséhez szükséges paraméterek:

- GAMMA (γ): 5173 (készülékállandó)
- LITDEL: kis delta,  $\delta$  ms-ban megadva
- BIGDEL: nagy delta,  $\Delta$  ms-ban megadva

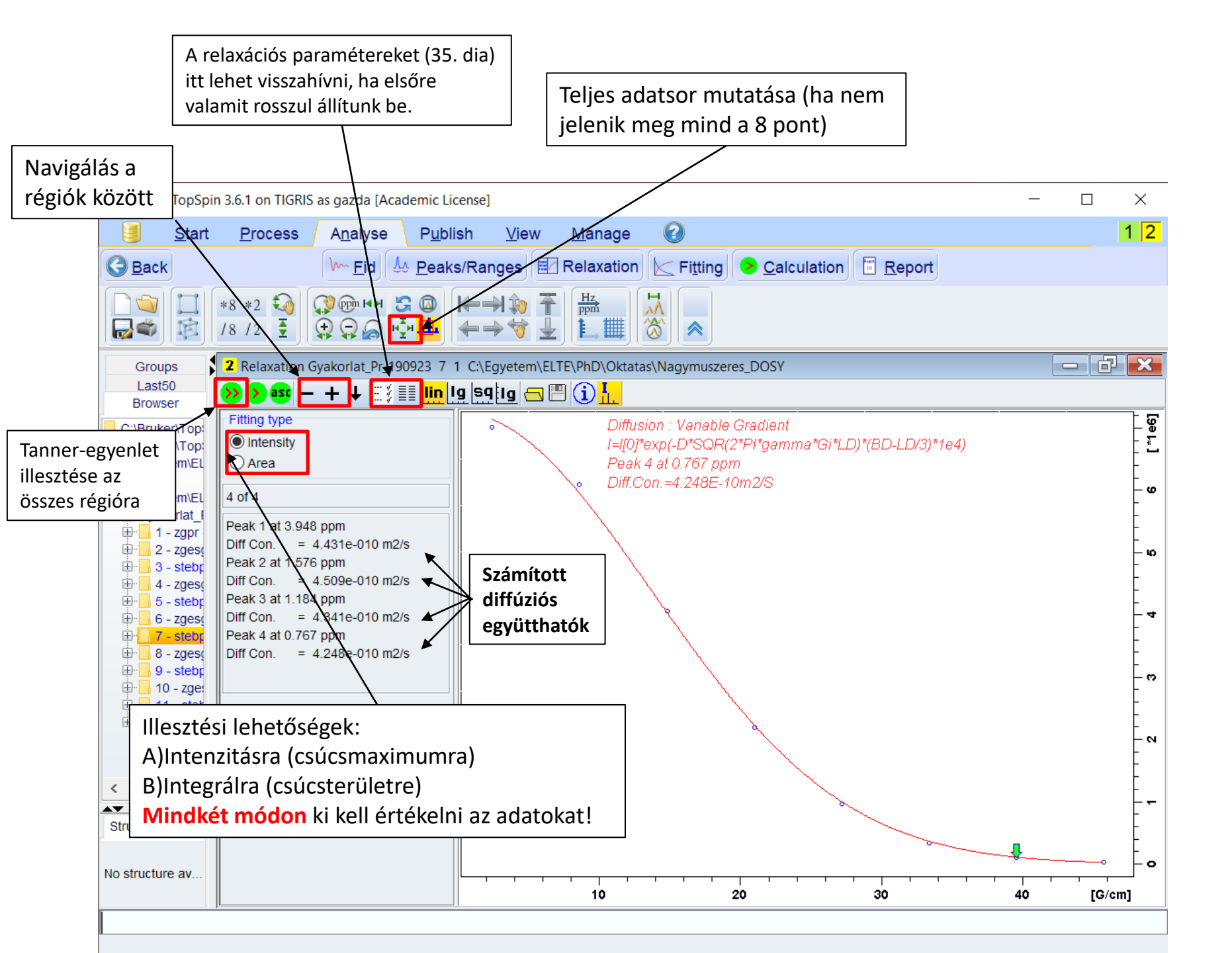

## Diffúziós mérések kiértékelése I.

Az előbbi műveletsort (30-36.dia) elvégezzük a különböző koncentrációjú SDS oldatok DOSY mérésein (a pszeudo2D DOSY adatfájlokat kékkel, az 1D <sup>1</sup>H spektrumokat feketével jelöli a TopSpin a spektrum fájlok között). Az egyes SDS koncentrációkhoz kapott diffúziós együtthatókat az alább látható grafikonon ábrázoljuk. A két illesztett egyenes metszéspontja adja meg a cmc-t.

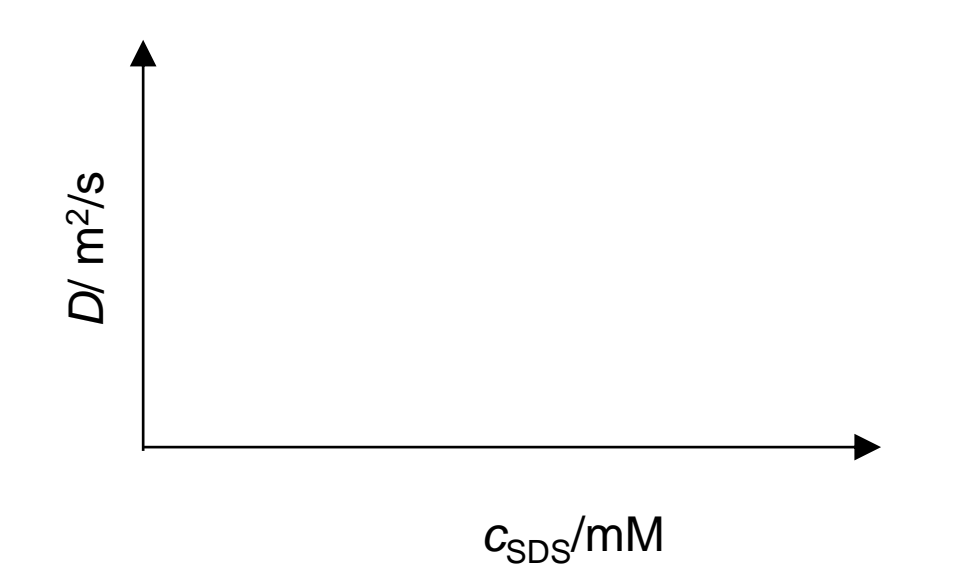

Figyelje meg hogyan változnak a jelek az 1D<sup>1</sup>H spektrumokon! (kémiai eltolódás) Az SDS melyik protonjain jelentős a változás? Magyarázza a megfigyeléseit! (Az 1D<sup>1</sup>H spektrumokat a 🕅 ikonnal lehet egymásra rakni.)

# Diffúziós mérések kiértékelése II. *eddosy* kiértékelés

A kiértékelés eredménye egy 2D spektrumra emlékeztető NMR "kromatogram", ahol a függőleges tengelyen a diffúziós együttható logaritmusa (Log*D*), a vízszintes tengelyen az 1D <sup>1</sup>H spektrum szerepel. Többkomponensű rendszer esetén az egyes molekulák vízszintes sávokként jelennek meg a nekik megfelelő log*D*-nél. Az alábbi ábra bemutatja, hogy lehet ez alapján komponenseket elkülöníteni egy keverékben.

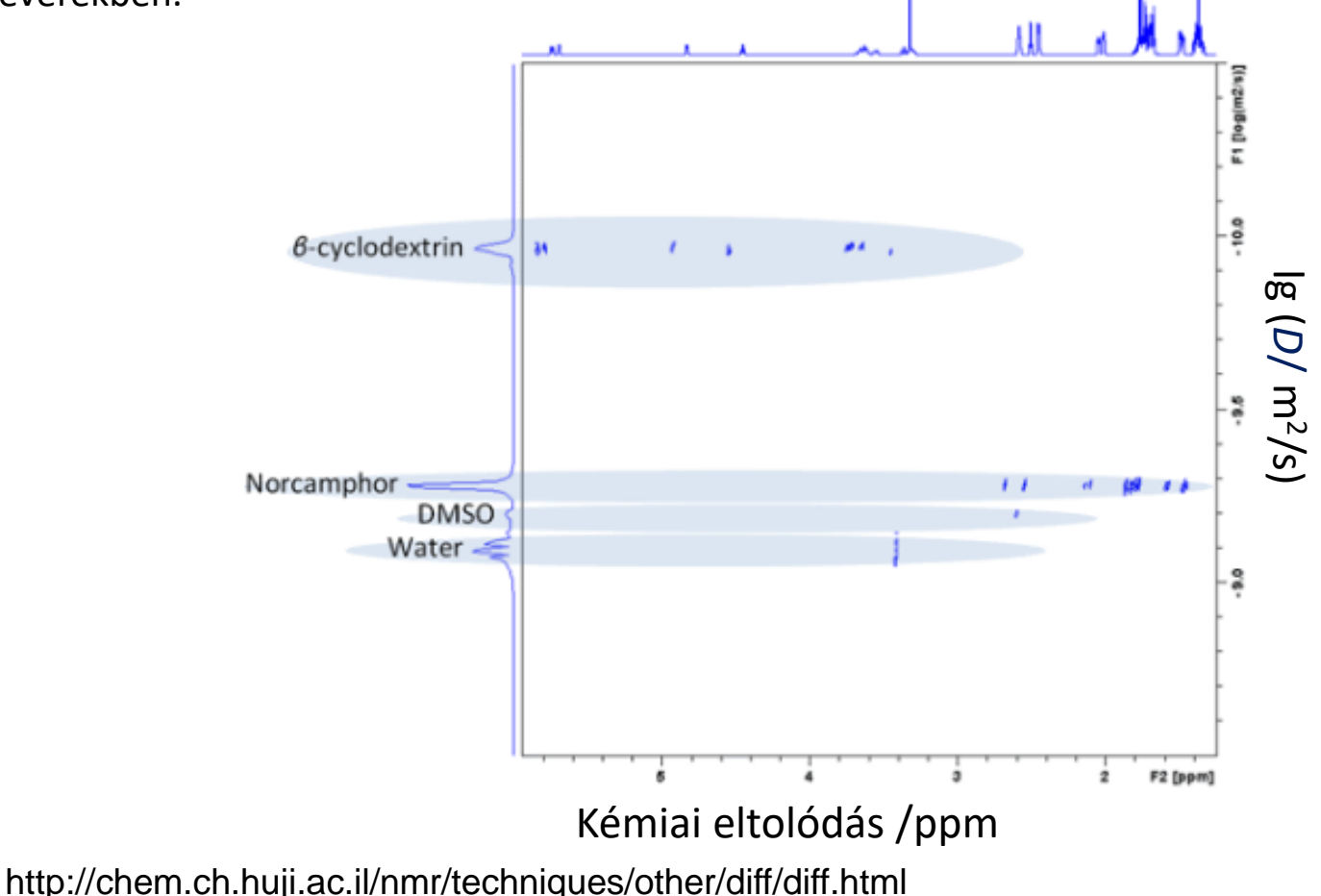

## eddosy kiértékelés

Menete:

- 1. Behívjuk a DOSY spektrumot (bezárunk minden más TopSpinen belül megnyitott ablakot)
- 2. xf2 parancs (ezzel Fourier-transzformáljuk az összes spektrumot az adatkészletben)
- 3. eddosy parancs

Következő párbeszéd ablak jelenik meg, OK-ra kell kattintani

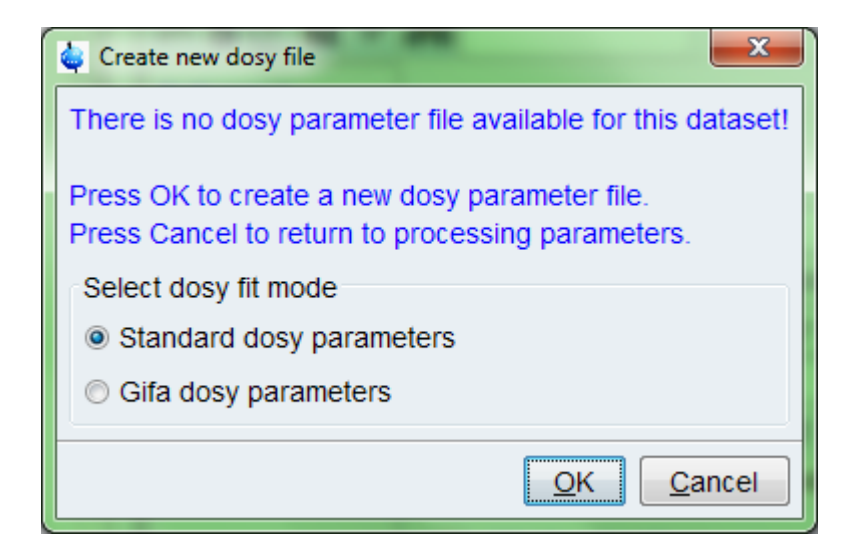

## eddosy kiértékelés 2.

#### A következő ablak jelenik meg:

| 1 Gyakorlat_Pr_190923 3 1 C:\Users\FANNI\Documents\NMR\spektrum |                               |                      |                                     |   |  |  |
|-----------------------------------------------------------------|-------------------------------|----------------------|-------------------------------------|---|--|--|
| Spectrum P                                                      | rocPars AcquPars T            | itle PulseProg Peaks | Integrals Sample Structure Plot Fid |   |  |  |
| PG <sup>L</sup>                                                 | , I, <mark>)→</mark> [''' ▼ Ø | 8                    |                                     |   |  |  |
| General<br>First                                                | General                       |                      |                                     | Â |  |  |
| Second                                                          | Method                        | exponential -        | Processing method                   | = |  |  |
| Third                                                           | ExpVar                        | Gradient -           | Variable parameter                  |   |  |  |
| Contin                                                          | Xlist                         | difflist             | Variable parameter values file name |   |  |  |
| Contain                                                         | Nstart                        | 0                    | Start of input points               |   |  |  |
|                                                                 | Ndata                         | 8                    | Number of input points (TD)         |   |  |  |
|                                                                 | Maxiter                       | 100                  | Maximum number of iterations        |   |  |  |
|                                                                 | EPS                           | 1                    | Tolerance                           |   |  |  |
|                                                                 | Nexp                          | 1                    | Number of components to fit         |   |  |  |
|                                                                 | Noise                         | 24351.00             | Noise level (S_DEV)                 |   |  |  |
|                                                                 | PC                            | 4                    | Noise sensitivity factor            |   |  |  |
|                                                                 | SpiSup                        | 1                    | Spike suppression factor            |   |  |  |
|                                                                 | F1mode                        | Peaks -              | F1 output data mode                 |   |  |  |
|                                                                 | Imode                         | Integral 👻           | Fitted intensity meaning            |   |  |  |
|                                                                 | Scale                         | Linear -             | Scaling                             |   |  |  |
|                                                                 | LWF                           | 1                    | Line width factor                   | Ŧ |  |  |

### eddosy kiértékelés 3.

#### A következőt kell átállítani:

| 1 Gyakorlat_Pr_  | 1 Gyakorlat_Pr_190923 3 1 C:\Users\FANNI\Documents\NMR\spektrum |                     |                                     |   |  |  |  |
|------------------|-----------------------------------------------------------------|---------------------|-------------------------------------|---|--|--|--|
| Spectrum P       | rocPars AcquPars Ti                                             | tle PulseProg Peaks | Integrals Sample Structure Plot Fid |   |  |  |  |
| PG               | 」 ユ゙ ┝┷ 🛄 🔍 🚜                                                   | }                   |                                     |   |  |  |  |
| General<br>First | General                                                         |                     |                                     | Â |  |  |  |
| Second           | Method                                                          | exponential -       | Processing method                   | = |  |  |  |
| Third            | ExpVar                                                          | Gradient -          | Variable parameter                  |   |  |  |  |
| Baseline         | Xlist                                                           | difflist            | Variable parameter values file name |   |  |  |  |
| Contin           | Nstart                                                          | 0                   | Start of input points               |   |  |  |  |
|                  | Ndata                                                           | 8                   | Number of input points (TD)         |   |  |  |  |
|                  | Maxiter                                                         | 100                 | Maximum number of iterations        |   |  |  |  |
|                  | EPS                                                             | 1                   | Tolerance                           |   |  |  |  |
|                  | Nexp                                                            | 1                   | Number of components to fit         |   |  |  |  |
|                  | Noise                                                           | 24351.00            | Noise level (S_DEV)                 |   |  |  |  |
|                  | PC                                                              | 4                   | Noise sensitivity factor            |   |  |  |  |
|                  | SpiSup                                                          | 1                   | Spike suppression factor            |   |  |  |  |
|                  | F1mode                                                          | Peaks -             | F1 output data mode                 |   |  |  |  |
|                  | Imode                                                           | Integral 🔹          | Fitted intensity meaning            |   |  |  |  |
|                  | Scale                                                           | Linear 🔹            | Scaling                             |   |  |  |  |
|                  | LWF                                                             | 1                   | Line width factor                   | + |  |  |  |

Scale legyen a Linear helyett Logarithmic!

### eddosy kiértékelés 4.

#### A következőt kell átállítani:

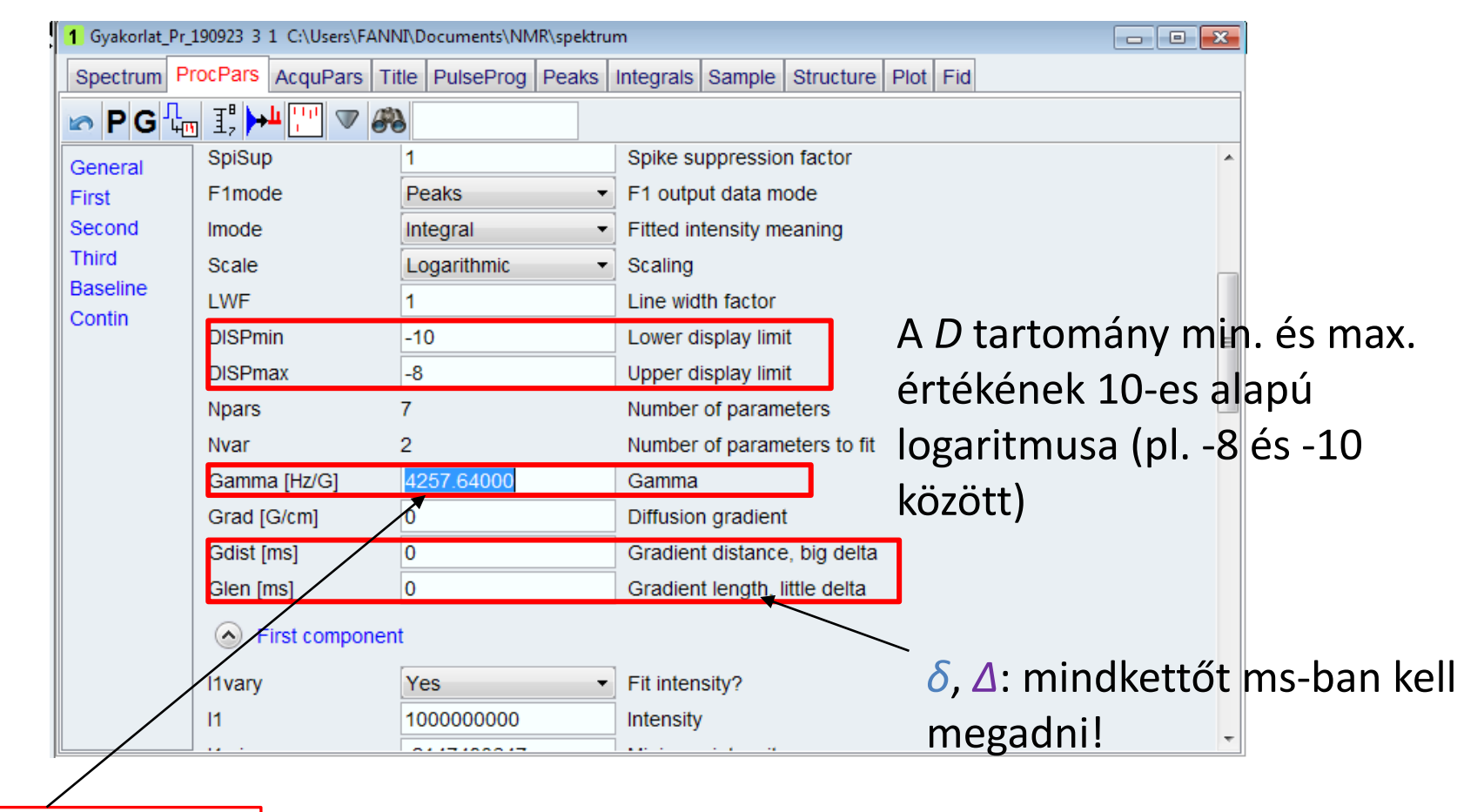

GAMMA: 5173 Hz/G

#### eddosy kiértékelés 5.

Ha mindent beállítottunk, akkor először az 1 gombra kattintunk – elvégzi a számításokat. Utána átlépünk a Spektrumra (2), ahol az "NMR kromatogramot" fogjuk látni.

| ĺ   | 3 Gyakorlat_Pr | 190923 3 1 C:\Users\FANN | II\Documents\NMR\spektrur | n                                                                                                    | - • • |
|-----|----------------|--------------------------|---------------------------|----------------------------------------------------------------------------------------------------|-------|
|     | Spectrum P     | rocPars AcquPars Ti      | tle PulseProg Peaks       | Integrals Sample Structure Plot Fid                                                                                                    |       |
|     | 🗠 P G 🗓        | <u>I ++    </u> - #      |                           |                                                                                                    |       |
| 1   | General        | SpiSup                   | 1                         | Spike suppression factor                                                                                                    | *     |
| . / | First          | F1mode                   | Peaks 🔹                   | F1 output data mode                                                                                                    |       |
|     | Second         | Imode                    | Integral -                | Fitted intensity meaning                                                                                                    |       |
|     | Third          | Scale                    | Logarithmic -             | Scaling                                                                                                    |       |
|     | Baseline       | LWF                      | 1                         | Line width factor                                                                                                    |       |
|     | Contin         | DISPmin                  | -10                       | Lower display limit                                                                                                    | =     |
| 2   |                | DISPmax                  | -8                        | Upper display limit                                                                                                    |       |
|     |                | Npars                    | 7                         | Number of parameters                                                                                                    |       |
|     |                | Nvar                     | 2                         | Number of parameters to fit                                                                                                    |       |
|     |                | Gamma [Hz/G]             | 5173.00000                | Gamma                                                                                                    |       |
|     |                | Grad [G/cm]              | 0                         | Diffusion gradient                                                                                                    |       |
|     |                | Gdist [ms]               | 150.00000                 | Gradient distance, big delta                                                                                                    |       |
|     |                | Glen [ms]                | 2.00000                   | Gradient length, little delta                                                                                                    |       |
|     |                | Sirst componen           | t                         |                                                                                                    |       |
|     |                | l1vary                   | Yes 🔹                     | Fit intensity?                                                                                                    |       |
|     |                | 11                       | 100000000                 | Intensity                                                                                                    |       |
|     |                |                          | 0117100017                | And the second second |       |

#### eddosy kiértékelés 6.

Nagyítsunk rá az SDS jeleire és olvassuk le a log*D* értéket a kurzor csúcs közepére való mozgatásával. A bal felső sarokban leolvashatjuk a kurzor pontos pozícióját az y tengelyen ("row").

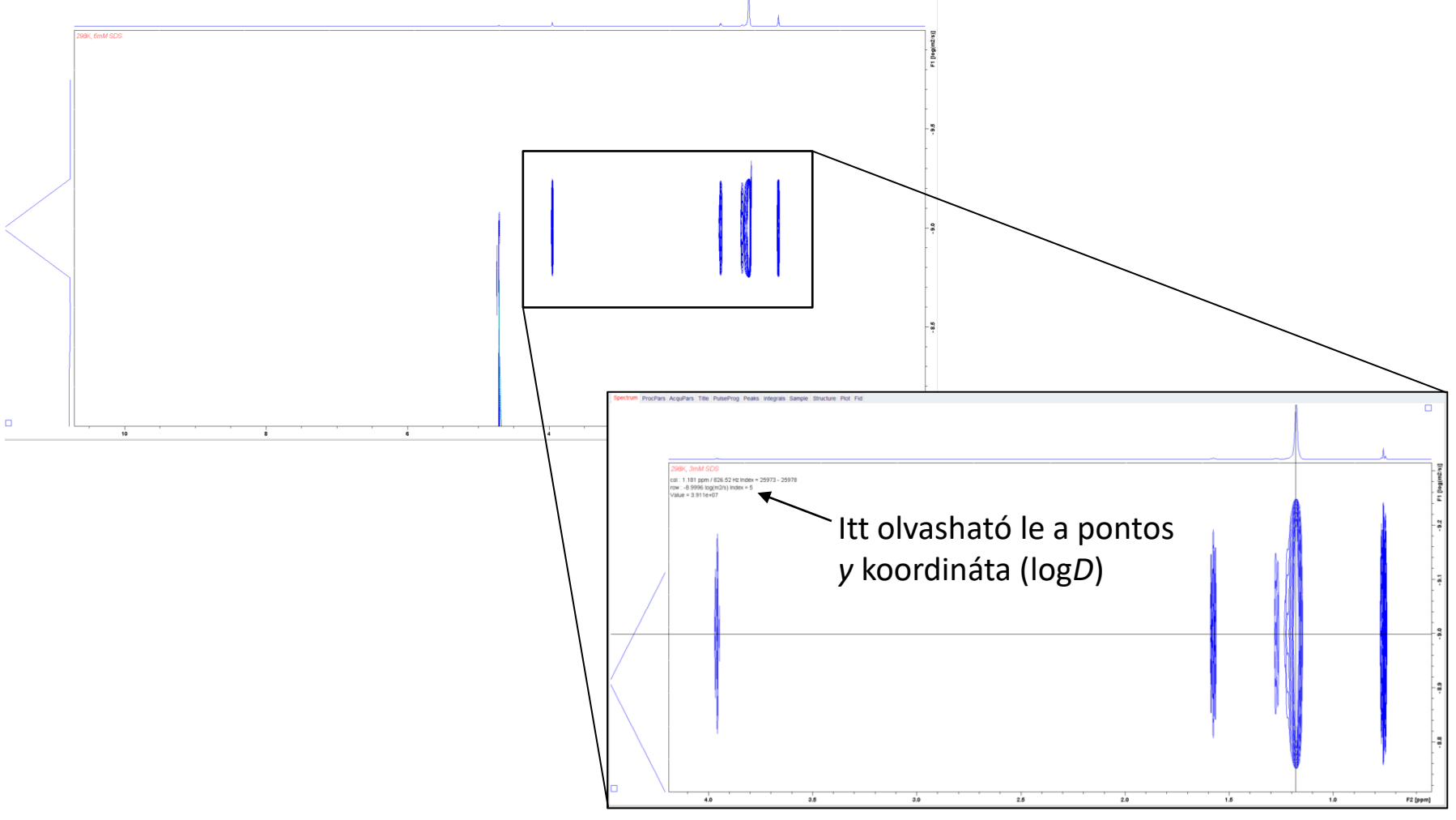

#### Jegyzőkönyvben szerepeljen:

- mérést végző hallgatók neve, a mérés dátuma
- ♦ a mérés címe, célja
- rövid elméleti háttér (SDS, micella, cmc és meghatározása, DOSY, Stejskal-Tanneregyenlet)
- mérés menete
- felhasznált törzsoldatok, bemérés
- diffúzió paraméterei (δ,Δ,γ, p1, o1)
- eddosy 2D lg D
- 1D spektrumok az egyes koncentrációk esetén
- diffúzió illesztett görbe
- eredmények táblázatban minden jelre (c, kémiai eltolódás (ppm), D, átlag, szórás), 1D (külön intenzitás és integrál értékekre), 2D kiértékelésből
- koncentráció-diffúziós együttható görbék, az illesztett egyenesek egyenletei, számolt cmc
- összevetés irodalmi adatokkal, forrás
- hibák eredete, az eltérések magyarázata
- a gyakorlati anyagot tartalmazó PowerPoint bemutatóban elhangzó kérdésekre a válasz

Jegyzőkönyv beadása: 1 héten belül Emailben: abodor@caesar.elte.hu